## 容量市場システムマニュアル

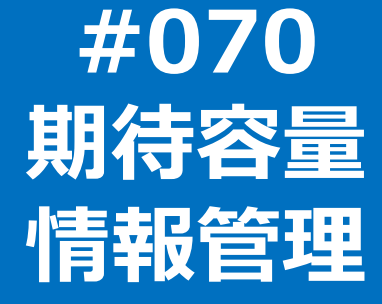

電力広域的運営推進機関

## 目次

| 1章 期待容量情報管理について          | 1  |
|--------------------------|----|
| (1)期待容量情報のシステム操作の流れ      | 1  |
| 2章 期待容量情報の照会             | 2  |
| (1)照会手順                  | 2  |
| 3章 期待容量情報の申込情報および審査状況の照会 | 6  |
| (1)照会手順                  | 6  |
| (1)照会手順(申込情報の照会)         | 7  |
| (1)照会手順(審査状況の照会)         | 10 |
| 4章 期待容量情報の登録(新規登録)       | 13 |
| (1)照会手順                  | 13 |
| 5章 期待容量情報の登録(コピー登録)      | 25 |
| (1)登録手順                  | 25 |
| 6章 期待容量情報の再申込            | 30 |
| (1)申込手順                  | 30 |
| 7章 期待容量申込情報の変更           | 35 |
| (1)変更手順                  | 35 |
| 8章 期待容量情報の申込完了の手続き       | 45 |
| (1)申込完了手順                | 45 |
| (2)メール通知                 | 51 |
| 9章 期待容量申込情報の取下げ          | 52 |
| (1)取下げ手順                 | 52 |
| (2)メール通知                 | 58 |
| 10章 期待容量情報の変更            | 59 |
| (1)変更手順                  | 59 |
| 変更履歴                     | 75 |

## 1章 期待容量情報管理について

## (1)期待容量情報のシステム操作の流れ

期待容量情報のシステム操作は以下のとおりです。実施する操作に該当するページを参照してください。

なお、参加登録の期間までは、期待容量の登録・変更が可能です。

メインオークションの契約締結結果が公表された後からは、

〇期待容量が登録されていない場合は、期待容量の登録が可能です。

〇期待容量が登録されている場合は、変更後期待容量の登録・変更が可能です。

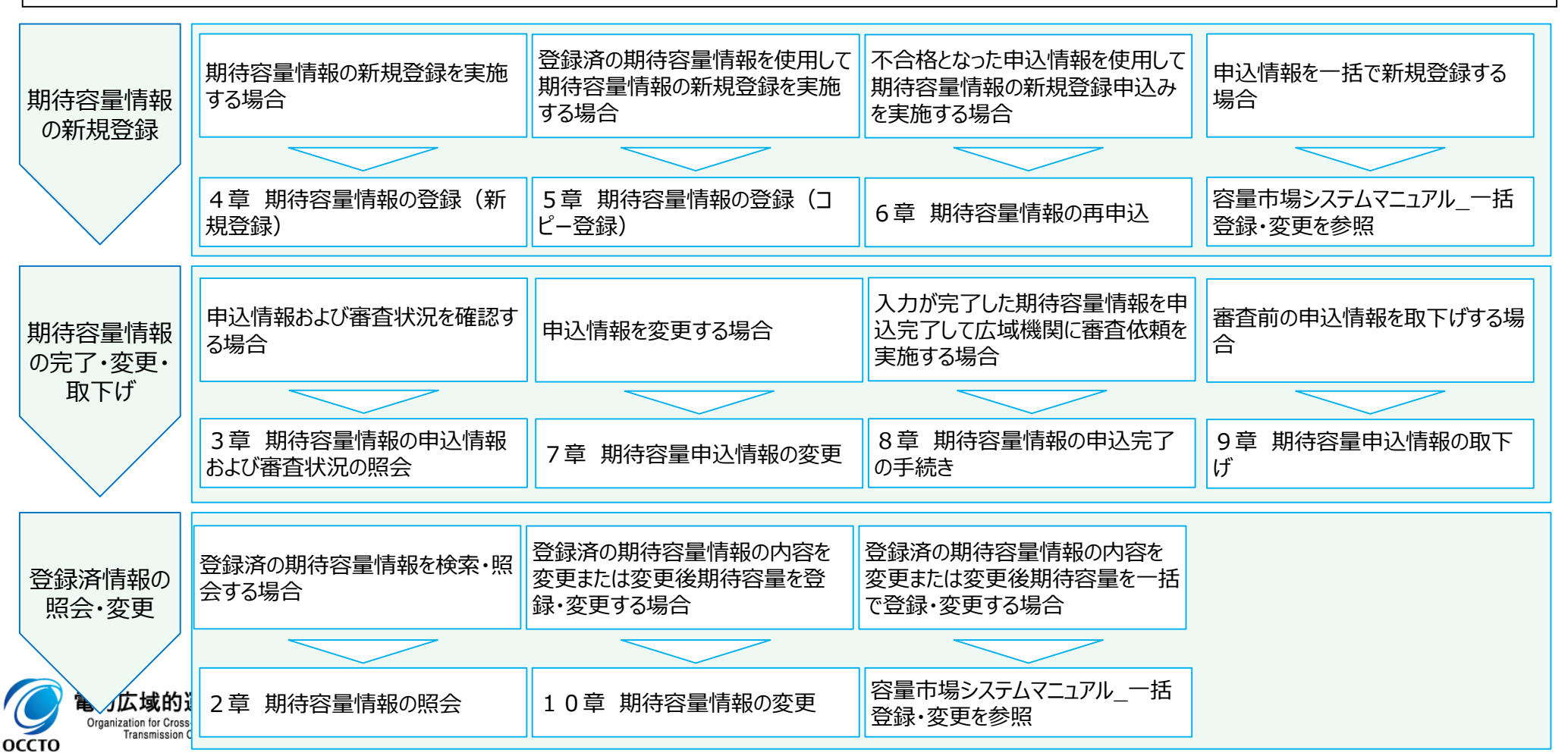

### (1)照会手順

期待容量情報の照会を行います。

# (1)[参加登録]のリンク画面の[期待容量情報管理]をクリック、 または、画面左上部のメニューから、[期待容量情報管理]をクリックしてください。

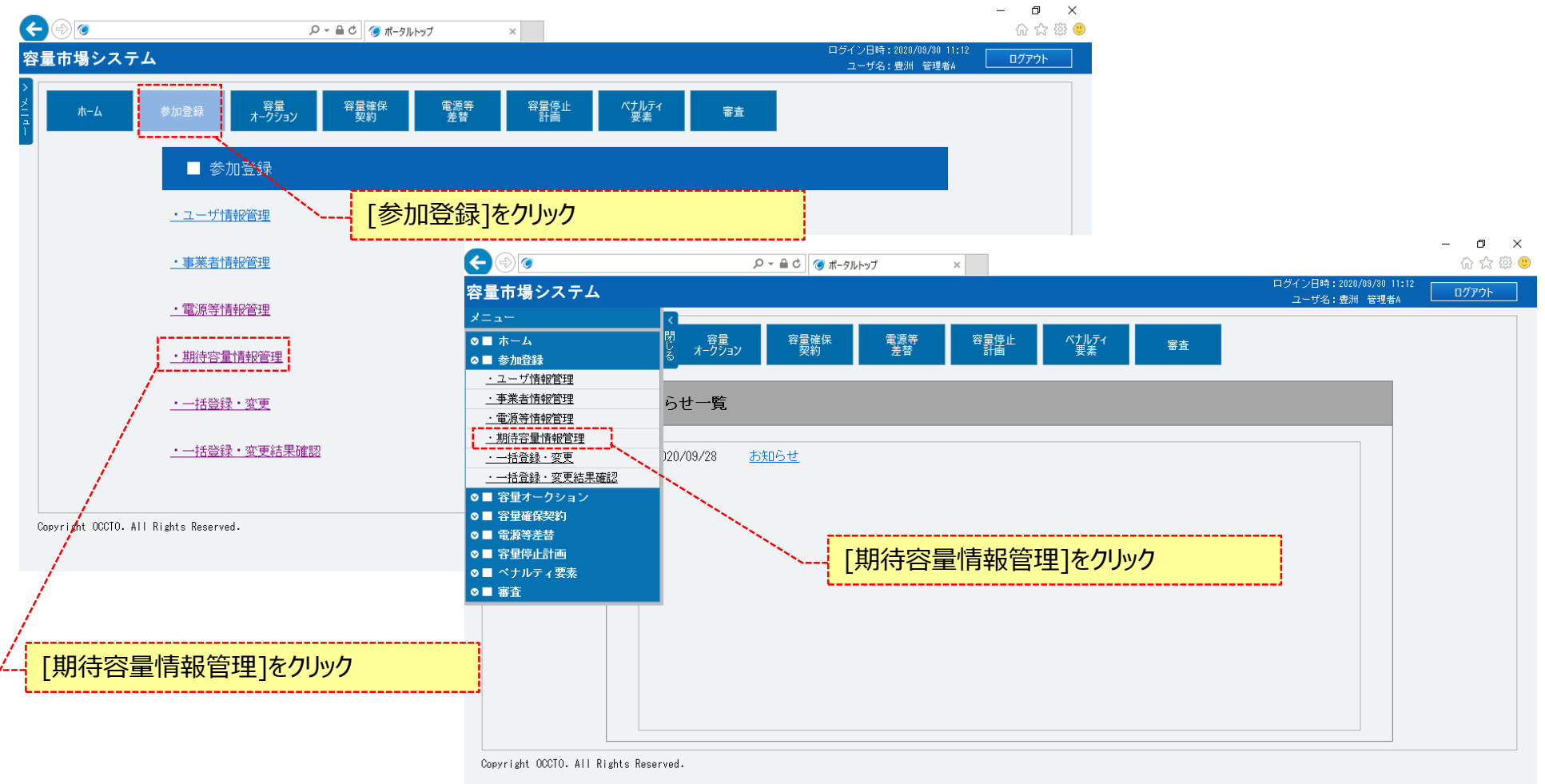

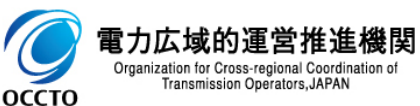

Organization for Cross-regional Coordination of Transmission Operators, JAPAN

оссто

### (1) 照会手順

②期待容量情報一覧画面が表示されます。 対象の期待容量情報の検索条件を入力してください。 なお、入力方法等の詳細は、「容量市場システムマニュアル」期待容量情報管理\_別冊」を確認してください。 検索条件を入力後、[検索]をクリックしてください。

|                                        |                                 | x                                 |                          | - <b>ロ</b> ×                                                                                                    |
|----------------------------------------|---------------------------------|-----------------------------------|--------------------------|----------------------------------------------------------------------------------------------------|
| <u>、</u><br>容量市場システム                   |                                 |                                   | ログイン日時:2020/09/30 11:12  | عن المربي المربي المربي المربي المربي المربي المربي المربي المربي المربي المربي المربي المربي المربي المربي الم<br>المربي المربي المربي المربي المربي المربي المربي المربي المربي المربي المربي المربي المربي المربي المربي المربي |
| 期待容量情報一覧画面 ↑ TOP > 参加登録 > 期待容量情報管理 > 期 | 符容量情報一覧画面                       | 「容量市場システムマニュアル」<br>管理_別冊」を確認の上、検索 | 期待容量情報<br>秦件を入力          |                                                                                                    |
|                                        |                                 |                                   |                          | <b>折</b> 規登録                                                                                                    |
| <b>事業者コード</b>                          | 半角英数字で入力してください。<br>H901         |                                   |                          |                                                                                                    |
| 参加登録申請者名                               | 全角または半角文字で入力してください。<br>株式会社豊洲電力 |                                   |                          |                                                                                                    |
| エリア名                                   | エリア名を指定してください。                  |                                   |                          |                                                                                                    |
| 電源等識別播号                                | 半角英数字で入力してください。                 |                                   |                          |                                                                                                    |
| 容量を提供する電源等の区分                          | 容量を提供する電源等の区分を指定してください。<br>ダ    |                                   | ~ 法办                     |                                                                                                    |
| 電源等の名称                                 | 全角または半角文字で入力してください。             |                                   |                          | 「未山刀吋の削限争項                                                                                                    |
| 実需給年度                                  | 半角数字で入力してください。                  |                                   | ・出力 <sup>・</sup><br>件です。 | できる検索結果の上限は、2,000                                                                                                    |
| 登録日                                    | yyyy/mm/dd形式で入力してください。          |                                   | 11 € 98                  |                                                                                                    |
| 更新日                                    | yyyy/mm/dd形式で入力してください。          |                                   |                          |                                                                                                    |
|                                        |                                 |                                   |                          | 検索                                                                                                    |
| Copyright OCCTO. All Rights Reserved.  |                                 |                                   |                          | v                                                                                                    |
| 力広域的運営推進機関                             |                                 | 検索条件を入力後、[検索]を                    | <u></u>                  |                                                                                                    |

### (1) 照会手順

③期待容量情報一覧画面の下部に検索結果が表示されます。 期待容量情報の詳細を確認する場合、対象の期待容量情報の[期待容量番号]をクリックしてください。 検索結果をCSV出力する場合、[CSV出力]をクリックしてください。

| ) (ک               |            |              |                |                   |                                    |                                                                                                  |                   |                    |                 |                                 | _            |
|--------------------|------------|--------------|----------------|-------------------|------------------------------------|--------------------------------------------------------------------------------------------------|-------------------|--------------------|-----------------|---------------------------------|--------------|
|                    |            |              | ♀ ← 🔒 ♂ 🥑 期待容量 | 情報一覧画面            | ×                                  |                                                                                                  |                   |                    |                 |                                 | 6            |
| 場システ               | ÷Д,        |              |                |                   |                                    |                                                                                                  |                   |                    | ログイン日<br>ユーザ4   | 寺:2020/09/30 11:1:<br>名:豊淵 管理者A | 2<br>ולידלים |
| 空重情報一5             | <b>柱画面</b> |              |                |                   |                                    |                                                                                                  |                   |                    |                 |                                 |              |
| > 參加登録             | > 期待容量情報管理 | > 期待容量情報一覧画面 |                |                   |                                    |                                                                                                  |                   |                    |                 |                                 |              |
|                    |            |              |                |                   |                                    |                                                                                                  |                   |                    |                 |                                 |              |
|                    |            |              |                |                   |                                    |                                                                                                  |                   |                    |                 |                                 | 検索           |
|                    |            |              |                |                   |                                    |                                                                                                  |                   |                    |                 |                                 |              |
|                    | 5          |              |                |                   |                                    |                                                                                                  |                   |                    |                 |                                 |              |
| - <b>36 171 TA</b> | <b>~</b>   |              |                |                   |                                    |                                                                                                  |                   |                    |                 |                                 |              |
| 牛(全3件)             |            |              |                | 容量を提供する           | 〈〈最初   〈前へ   1   次へ〉  最後〉〉<br>     |                                                                                                  |                   |                    |                 |                                 |              |
| は新号 ・              | ●「事業者⊐ード」。 | ● 参加登録申請者名   | ● 電源等識別番号 ●    | 電源等の区分            | 電源等の名称                             | <ul> <li>実需給年度</li> </ul>                                                                        | ● エリア名 ●          | ▶ 期待容量[k₩] 《       | ▶ 変更後期待容量[k₩] 《 | * 登録日                           | ●更新日         |
| )244               | H901       | 株式会社豊演電力     | 000000672      | 安定電源<br>參動総合常道(ア  | 安定電源001A                           | 2024                                                                                             | 北海道               | 8,00               | D 9,00          | 0 2020/09/18                    | 2020/09/1    |
| 245                | H901       | 株式会社豊演電力     | 000000673      | グリゲート)            | 電源等 0 0 0 2 B                      | 2024                                                                                             | 北海道               | 7,00               | D 8,00          | 0 2020/09/18                    | 2020/09/1    |
| 0246               | H901       | 株式会社豊洲電力     | 0000000900     | 発動指令電源(ア          | 電源等名称                              | 2024                                                                                             | 北海道               | 8,00               | D               | 2020/09/25                      | 2020/09/2    |
|                    |            |              |                | 997-F)            |                                    |                                                                                                  |                   |                    |                 |                                 |              |
|                    |            | 対象の[期待?      | 容量番号]をクリック     | 397-F)            | 検索                                 | 結果をCSV出                                                                                          | 力する場              | 合、[CS              | V出力]            | -                               |              |
|                    |            | 対象の[期待客      | 容量番号]をクリック     | 2 J J J – F)      | 検索<br>をク                           | 該結果をCSV出<br>Jック                                                                                  | <mark>力する場</mark> | 合、[CS              | ∨出力]            |                                 |              |
|                    |            | 対象の[期待客      | 容量番号]をクリック     | 9 J J - F)        | 検索<br>をク                           | 話果をCSV出<br>Jック                                                                                   | 力する場              | 合、[CS              | ∨出力]            |                                 |              |
|                    |            | 対象の[期待?      | 容量番号]をクリック     | 2 J J J – F)      | 検<br>索<br>を<br>ク                   | 結果をCSV出<br>リック                                                                                   | 力する場              | 合、[CS <sup>-</sup> | ∨出力]            |                                 |              |
| + (全3件)            |            | 対象の[期待客      | 容量番号]をクリック     | (                 | 検索<br>をク<br>(編集) (創た) 1 (文へ) (単純)) | s結果をCSV出<br>Jック                                                                                  | ,<br>力する場         | 合、[CS'             | ∨出力]            |                                 |              |
| - (金3件)            |            | 対象の[期待客      | 容量番号]をクリック     | ,<br>2 J J J – F) | 検索<br>をクリ<br>(編物 (第~ 1 1 x~) 最後))  | 和<br>記<br>記<br>記<br>記<br>記<br>記<br>記<br>記<br>記<br>記<br>記<br>記<br>記<br>記<br>記<br>記<br>記<br>記<br>記 | <mark>力する場</mark> | 合、[CS <sup>r</sup> | ∨出力]            |                                 |              |

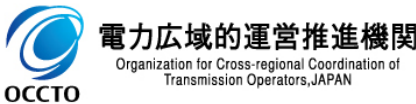

### (1) 照会手順

#### ④期待容量情報一覧画面にて、確認対象の期待容量情報の[期待容量番号]をクリックした場合、期待容量情報詳細画面が表示されます。 提出書類を確認する場合、対象のファイル名をクリックし、ダウンロードしてください。

| <b>(-)</b> | <b>©</b>                          | ク マ ● 0 /                              | - D<br>ណ៍ជ័   | ×<br>9 ﷺ ت |
|------------|-----------------------------------|----------------------------------------|---------------|------------|
| 容量市均       | 場システム                             | ログイン日時:2021/01/06 11:56<br>ユーザ名:事業者 太郎 | <u>ወ</u> グアウト | ^          |
| > 期待容      | 容量情報詳細画面                          |                                        |               |            |
| 🖄 🔒 ТОР    | │> 参加登録 > 期待容量情報管理 > 期待           | 容量情報一覧画面 > 期待容量情報詳細画面                  |               |            |
| า          |                                   |                                        |               |            |
|            | 寺最大受電電力[k₩]                       | 10,000                                 |               |            |
| тĻ         | リア名                               | 北海道                                    |               |            |
| 期代         | 寺容量[k\\]                          | 8,000                                  |               |            |
| 変更         | €後期待容量[k₩]                        |                                        |               |            |
|            |                                   |                                        |               |            |
| 添1         | 付ファイル一覧<br>-                      |                                        |               |            |
| No -<br>1  | 添付ファイル名       提出ファイル・x1sx       1 |                                        |               |            |
| 2          | 追加提出 ノアイル・xisx                    |                                        |               |            |
|            | N 6                               |                                        |               |            |
|            |                                   | 提出書類を確認する場合、対象のし添付                     |               |            |
|            |                                   | ファイル名]をクリックし、ダウンロード                    |               |            |
|            |                                   |                                        |               |            |
|            |                                   | 新規登録<br>(コピー)                          | 変更            |            |
| Copyrig    | ht OCCTO. All Rights Reserved.    |                                        |               | ~          |

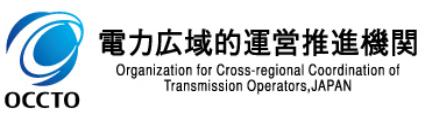

期待容量情報の照会は以上です。

## (1)照会手順

期待容量情報の申込情報の照会や審査状況の照会を行う際の操作です。

(1)[審査]のリンク画面の[期待容量情報審査管理]をクリック、
 または、画面左上部のメニューから、[期待容量情報審査管理]をクリックしてください。

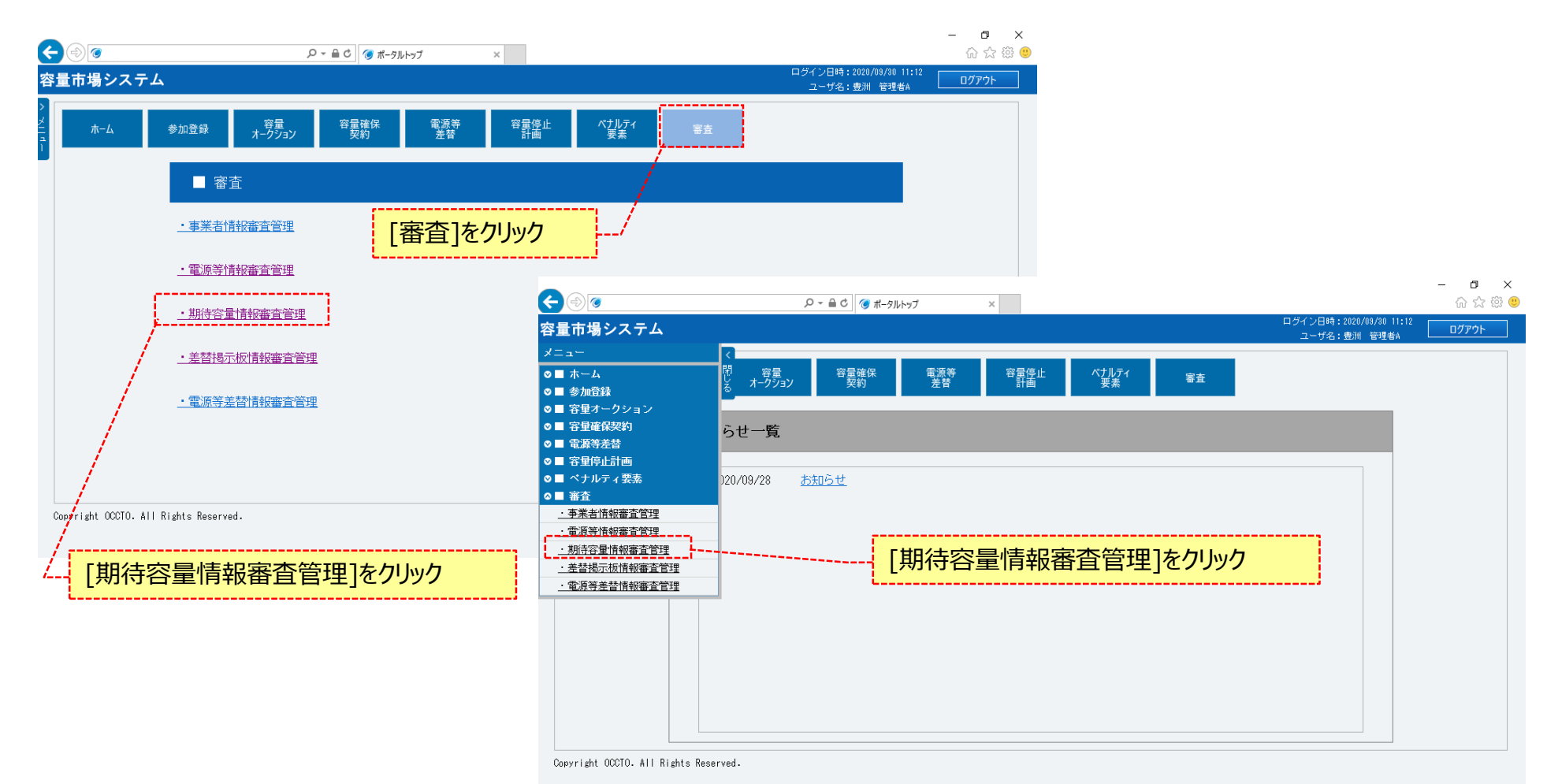

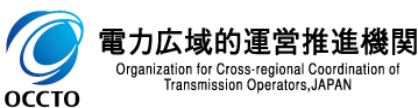

6

### (1) 照会手順(申込情報の照会)

оссто

#### ②期待容量情報審査画面が表示されます。 対象の期待容量申込情報の検索条件を入力してください。 なお、入力方法等の詳細は、「容量市場システムマニュアル\_期待容量情報管理\_別冊」を確認してください。 検索条件を入力後、[検索]をクリックしてください。

|                                                                                                    |                                                                                  | 「111〕 2√ 553 🧐<br>ログイン日時:2020/02/18 10:38 □ ログマムト |
|----------------------------------------------------------------------------------------------------|----------------------------------------------------------------------------------|---------------------------------------------------|
| 谷里町場 ンステム<br>期待容量情報審査画面<br>↑ TOP > 審査 > 期待容量情報審査管理 > 第                                                 | 期待容量情報審查画面                                                                       | □==#4:### ## □ □ □ □ □ □ □ □ □ □ □ □ □ □ □ □      |
| 事業者コード                                                                                                 | 半角英数字で入力してください。<br>0001                                                          |                                                   |
| 参加登録申請者名                                                                                               | 全角または半角文字で入力してください。<br>株式会社0001                                                  |                                                   |
| エリア名                                                                                                   | エリア名を指定してください。                                                                   |                                                   |
| 電源等識別播号                                                                                                | 半角英数字で入力してください。                                                                  |                                                   |
| 容量を提供する電源等の区分                                                                                          | 容量を提供する電源等の区分を指定してください。                                                          |                                                   |
| 電源等の名称                                                                                                 | 全角または半角文字で入力してください。                                                              | ※検索結果出力時の制限事項                                     |
| 実需給年度                                                                                                  | 半角数字で入力してください。                                                                   | ・出力できる検索結果の上限は、2,000<br>件です。                      |
| 審査状況                                                                                                   |                                                                                  |                                                   |
| 審査結果                                                                                                   | 審査結果を絞り込みたい場合は、チェックしてください。(複数チェック可)<br>□ 一時保存 □ 仮申込 □ 申込済 □ 審査中 □ 合格 □ 不合格 □ 取下げ |                                                   |
|                                                                                                    |                                                                                  | 検索                                                |
| Copyright OCCTO. All Rights Reserved.                                                                  |                                                                                  |                                                   |
| B ノリムン炎ロソ理 占 作正にて()<br>Organization for Cross-regional Coordination of<br>Transmission Operators,JAPAN | 検索条件を入力後、[検索]                                                                    | をクリック                                             |

## (1) 照会手順(申込情報の照会)

③期待容量情報審査画面の下部に検索結果が表示されます。 確認する対象の期待容量申込情報の[申込ID]をクリックしてください。 検索結果をCSV出力する場合、[CSV出力]をクリックしてください。

|       |                                     |          | 0                    |             |         |           |                 |      |           |                |                             | -                  |               | ×<br>33 (0) |
|-------|-------------------------------------|----------|----------------------|-------------|---------|-----------|-----------------|------|-----------|----------------|-----------------------------|--------------------|---------------|-------------|
| 容     | 量市場システム                             |          | ~                    |             | 4 ^     |           |                 |      |           | ログイン日8<br>コーザ: | 時:2020/02/18 1<br>タ: 事業者 大郎 | 4: 32              |               |             |
| >_    | 期待容量情報審查画面                          |          |                      |             |         |           |                 |      |           |                |                             |                    |               |             |
| XII I | ✿ TOP > 審査 > 期待容量情報審査管              | 理 > 期待容量 | 情報審査画面               |             |         |           |                 |      |           |                |                             |                    |               |             |
|       |                                     |          |                      |             |         |           |                 |      |           |                |                             |                    |               |             |
|       | 審査申込状況一覧                            |          | / 確認対象の              | [申込ID]をクリック | 7       |           |                 |      |           |                |                             |                    |               |             |
|       | 1 0/4 ( \(\triangle 0/4\)           | _/       |                      |             | // 中加   |           |                 |      |           |                |                             |                    |               |             |
|       | ■ 申込 期待容 /                          | 事業者      |                      |             | 等識      | 容量を提供する   |                 | 実需給  | エリ        | 審査             | Ttr out                     | 審査                 |               |             |
|       | 選択 ID <sup>◆</sup> 量番号 <sup>◆</sup> | ⊐∽₣゜     | · 参加登録申請者名           | ◆ 別籍        | 盻 📍     | 電源等の区分    | ◆ 電源等の名称        | ◆年度  | *<br>7名 * | 状況 🅈           | <b>史</b> 新日時                | ●結果                | ♦ 1114        |             |
|       | 00000422 00000088                   | 0001     | 株式会社0001<br>株式会社0001 | 000         | 0000145 | 安定電源 安定電源 | 安定電源1<br>安定電源 2 | 2025 | 北海道       |                |                             | 合格                 |               |             |
|       | 00000403                            | 0001     | 142422120001         | 000         | 0000140 | 又定电师      | x/L电/M Z        | 2023 | 16/号/巨    |                |                             |                    | 0.000         |             |
|       |                                     |          |                      |             |         |           |                 |      |           |                |                             |                    |               |             |
|       |                                     |          |                      |             |         |           |                 |      |           |                |                             |                    |               |             |
|       | 1 - 2件(全 2件)                        |          |                      |             | <<最初    | 〈前へ   1   | 次へ>   最後>>      |      |           |                |                             |                    |               |             |
|       |                                     |          |                      |             |         |           |                 |      |           |                | CSV                         | /#t. <sup>th</sup> | 由以完了          |             |
|       |                                     |          |                      |             |         |           |                 |      |           |                |                             |                    | <b>平</b> 应元 J |             |
| C     | Copyright OCCTO. All Rights Rese    | rved.    |                      |             |         |           |                 |      |           |                |                             |                    |               | ~           |
|       |                                     |          |                      |             |         |           |                 |      |           |                |                             |                    |               |             |

検索結果をCSV出力する場合、[CSV出力] をクリック

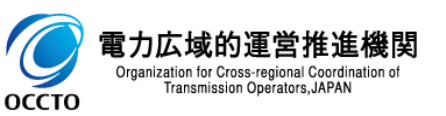

## (1) 照会手順(申込情報の照会)

④期待容量情報審査画面にて、確認対象の期待容量申込情報の[申込ID]をクリックした場合、期待容量申込情報画面が表示されます。 提出書類を確認する場合、対象の[添付ファイル名]をクリックし、提出書類をダウンロードしてください。 期待容量情報審査画面に戻る場合、[閉じる]をクリックしてください。

|                                                                    | - □ ×                                   |
|--------------------------------------------------------------------|-----------------------------------------|
| 容量市場システム                                                           | ログイン日時:2021/01/06 11:56<br>ユーザ名:事業者 太郎  |
| > 期待容量申込情報画面                                                       |                                         |
|                                                                    |                                         |
| 設備谷里は判」                                                            |                                         |
| 同時最大受電電力[k\]]                                                      | 10,000                                  |
| エリア名                                                               | 北海道                                     |
| 期待容量[k\]                                                           | 8,000                                   |
| 変更後期待容量[k\\]                                                       |                                         |
| 添付ファイル一覧                                                           |                                         |
| No. 添付ファイル名                                                        |                                         |
| 1<br>1<br>1<br>1<br>1<br>1<br>1<br>1<br>1<br>1<br>1<br>1<br>1<br>1 |                                         |
|                                                                    | 出書類を確認する場合、対象の[添付<br>アイル名]をクリックし、ダウンロード |

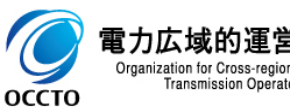

### (1) 照会手順(審査状況の照会)

#### ⑤期待容量申込情報の審査状況は、審査申込状況一覧の審査結果に表示されます。 期待容量申込情報の審査結果の詳細を確認する場合、対象の期待容量申込情報の[詳細]をクリックしてください。

| ¢        | ÷.                                                                        |                                                                                                    | - □ ×<br>命☆際 🥴                                                                                          |
|----------|---------------------------------------------------------------------------|----------------------------------------------------------------------------------------------------|----------------------------------------------------------------------------------------------------|
| 容        | 量市場システム                                                                   |                                                                                                    | ログイン日時:2020/02/18 14:32<br>ユーザ名:事業者 太郎                                                                  |
| > ×114 - | 期待容量情報審査画面<br>↑ TOP > 審査 > 期待容量條報審査管理 > 期待容量條報審査画面<br>審査申込状況一覧            |                                                                                                    | 審査結果の詳細を確認する場合、対象の<br>期待容量申込情報の[詳細]をクリック                                                                |
|          | 1 - 2件 (全 2件)<br>■ 申込 期符容 事業者<br>選択 ID 量番号 コード 参加登録申請者名<br>□ - ド 参加登録申請者名 | 《最初 (前へ 1 次へ) 最後     》     《     》     《     》     《     》     》     》     》     《     》     》     》     》     》     》     》     》     》     》     》     》     》     》     》     》     》     》     》     》     》     》     》     》     》     》     》     》     》     》     》     》     》     》     》     》     》     》     》     》     》     》     》     》     》     》     》     》     》     》     》     》     》     》     》     》     》     》     》     》     》     》     》     》     》     》     》     》     》     》     》     》     》     》     》     》     》     》     》     》     》     》     》     》     》     》     》     》     》     》     》     》     》     》     》     》     》     》     》     》     》     》     》     》     》     》     》     》     》     》     》     》     》     》     》     》     》     》     》     》     》     》     》     》     》     》     》     》     》     》     》     》     》     》     》     》     》     》     》     》     》     》     》     》     》     》     》     》     》     》     》     》     》     》     》     》     》     》     》     》     》     》     》     》     》     》     》     》     》     》     》     》     》     》     》     》     》     》     》     》     》     》     》     》     》     》     》     》     》     》     》     》     》     》     》     》     》     》     》     》     》     》     》     》     》     》     》     》     》     》     》     》     》     》     》     》     》     》     》     》     》     》     》     》     》     》     》     》     》     》     》     》     》     》     》     》     》     》     》     》     》     》     》     》     》     》     》     》     》     》     》     》     》     》     》     》     》     》     》     》     》     》     》     》     》     》     》     》     》     》     》     》     》     》     》     》     》     》     》     》     》     》     》     》     》     》     》     》     》     》     》     》     》     》     》      》     》     》     》     》     》     》     》     》     》     》     》     》     》     》     》     》     》     》     》     》     》     》     》     》     》     》     》     》     》 | 実需給<br>年度     エリ<br>ア名     審査<br>状況     更新日時<br>後果     審査<br>結果     詳細       2025     北海道     合格     詳細 |
|          | □ 00000433 0001 株式会社0001                                                  | 0000000148 安定電源 安定電源 2                                                                                                    | 2025 北海道 仮申込 詳細                                                                                         |
|          | 1 - 2件 〈全 2件〉                                                             | ≪最初   〈前へ   1   次へ〉  最後〉                                                                                                    | 期待容量申込情報の審査結果は、<br>審査結果に表示 CSV地力 単込売了                                                                   |
| (        | Copyright COCTO. All Rights Reserved.                                     |                                                                                                    | LLCSV出力 申込完了                                                                                            |

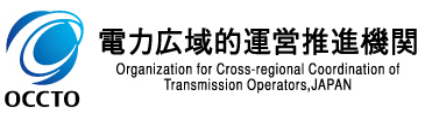

### (1) 照会手順(審査状況の照会)

⑥期待容量情報審査画面にて、確認対象の期待容量申込情報の[詳細]をクリックした場合、期待容量情報審査詳細画面が表示されます。 全体の審査結果(当該ページにて説明)と項目の審査結果(次ページにて説明)を確認してください。 ただし、次ページにて説明する項目の審査が完了していない場合、全体の審査結果は審査中で表示されます。 審査対象の期待容量情報を確認する場合、[期待容量番号]をクリックしてください(※登録区分が「登録」の場合、期待容量番号は空白で表示されます。)

[期待容量番号]をクリックした場合に表示される画面については、「2章 期待容量情報の照会(1)④」を参照してください。 なお、期待容量番号をクリックすることで表示される情報は、変更・取消申込前の情報となります。

|                             |                                        | ×   |
|-----------------------------|----------------------------------------|-----|
| ) () ()                     |                                        | 题 🙂 |
| 量市場システム                     | ログイン日時:2020/02/18 14:32<br>ユーザ名:事業者 太郎 | ~   |
| 期待容量情報審查詳細画面                |                                        |     |
| ✿ TOP > 審査 > 期待容量情報審査管理 > 期 | 期待容量情報審查画面 > 期待容量情報審查詳細画面              |     |
|                             |                                        |     |
|                             | 期待容量情報を確認する場合「期待容量番号」をクリック             |     |
| 申込ID                        | 0000422 ただし、申込区分が「登録」の場合、空白で表示         |     |
|                             |                                        |     |
| 申込区分                        | 登録                                     |     |
| 期往帝且至早                      | [                                      |     |
| 別付む単番り                      |                                        | を表示 |
| 実需給年度                       | 2025                                   |     |
|                             |                                        |     |
| 総括・審査コメント                   |                                        |     |
|                             |                                        |     |
| 審査結果                        | 合格                                     |     |
|                             |                                        |     |
|                             | 全体の審査結果を表示                             |     |
|                             | ・・・・・ただし、項目の審査が完了していない場合、審査            |     |
|                             |                                        |     |
| 力広域的運営推進機関                  |                                        |     |

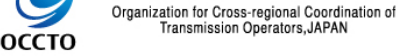

## (1) 照会手順(審査状況の照会)

#### ⑦期待容量情報審査詳細画面の下部に審査内容一覧が表示されます。 期待容量申込情報の項目に対する審査結果及び審査時のコメント等を確認してください。

|          |          |                                             |                                             | - 🗆 X   |
|----------|----------|---------------------------------------------|---------------------------------------------|---------|
| ¢        |          | 5 <b>≞</b> + Q                              | 朝待容量情報審査詳細画面 ×     □ だくい日時・2020/02/10 14:22 | 슈 굿 향 🙂 |
| 容        | 量市場      | システム                                        | ロッキッ日時 2000/0216 14.32<br>ユーザ名:事業者 太郎       | ወグアウト 🔨 |
| 2        | 期待容量     |                                             |                                             |         |
| 2<br>-   | п тор >  | 審查 <mark>〉</mark> 期待容量情報審查管理 〉期待容量情報審查画面 >期 | 容宣情報審查詳細画面                                  |         |
| <u>י</u> |          |                                             |                                             |         |
|          | 審査内      | 宋 <b>一覧</b>                                 |                                             |         |
|          |          |                                             |                                             |         |
|          | ■<br>選択  | 審査内容                                        | 申込内容 ◆ 審査結果 ◆ 株提出 ◆ 審査コメント                  | ◆ 内部コメン |
|          | ALLEY    |                                             |                                             |         |
|          |          | 期待容量                                        | 8000 80:合格                                  |         |
|          |          |                                             |                                             |         |
|          |          |                                             |                                             |         |
|          |          | 期侍谷重中込情報の項目に、                               |                                             |         |
|          |          |                                             |                                             |         |
|          |          |                                             |                                             |         |
|          |          |                                             | 期待容量申込情報の項目に対する審                            |         |
|          |          |                                             | 査時のコメントを表示                                  |         |
|          |          |                                             |                                             |         |
|          | <        |                                             |                                             | >       |
|          |          |                                             |                                             |         |
| C        | opyright | OCCTO. All Rights Reserved.                 |                                             | ~       |

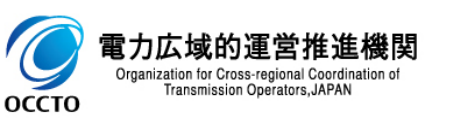

期待容量情報の申込情報および審査状況の照会は以上です。

### (1)登録手順

期待容量情報の登録を行います。

(1)[参加登録]のリンク画面の[期待容量情報管理]をクリック、
 または、画面左上部のメニューから、[期待容量情報管理]をクリックしてください。

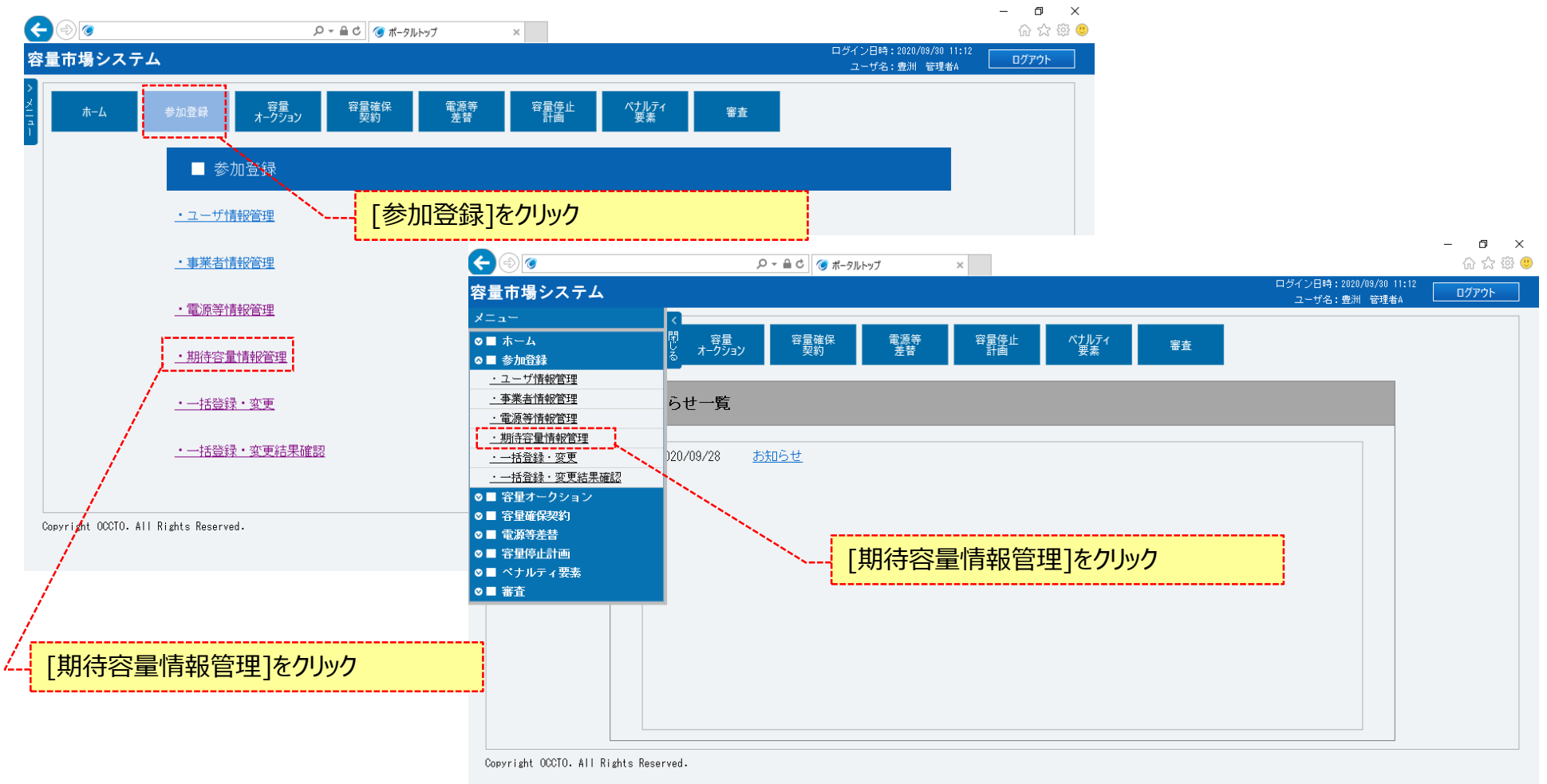

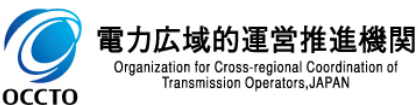

### (1)登録手順

#### ②期待容量情報一覧画面が表示されます。 期待容量情報一覧画面右上部の[新規登録]をクリックしてください。

| ۵                                | ハ × 島 さ     「    毎 時容量情報一覧画面 ×                                   |                                         | 6 🕁 🛱 🙂 |               |
|----------------------------------|------------------------------------------------------------------|-----------------------------------------|---------|---------------|
| 市場システム                           |                                                                  | ログイン日時:2020/09/30 11:12<br>ユーザ名:豊洲 管理者A | ወグアウト   |               |
| 特容量情報一覧画面                        |                                                                  |                                         |         |               |
| ↑ TOP > 参加登録 > 期待容量情報管理 >        | 斯特容量情報一覧画面                                                       |                                         |         | · [新規登録]をクリック |
|                                  |                                                                  |                                         |         |               |
|                                  |                                                                  |                                         | 新規登録    |               |
| 「孝 セ っ _                         | 半角英数字で入力してください。                                                  |                                         |         |               |
| 1                                | H901                                                             |                                         |         |               |
| 参加登録申請者名                         | 全角または半角文字で入力してください。<br>株式会社豊洲電力                                  |                                         |         |               |
| エリア名                             | エリア名を指定してください。                                                   |                                         |         |               |
| 電源等識別番号                          | 半角英数手で入力してください。                                                  |                                         |         |               |
| 容量を提供する電源等の区分                    | 容量を提供する電源等の区分を指定してください。                                          |                                         |         |               |
| 記源等の名称                           | 全角または半角文字で入力してください。                                              |                                         |         |               |
| 美需給年度                            | 半角数字で入力してください。                                                   |                                         |         |               |
| 音録日                              | yyyy/mm/dd形式で入力してください。<br>IIII ~ IIIIIIIIIIIIIIIIIIIIIIIIIIIIIII |                                         |         |               |
| 更新日                              | yyyy/mm/dd形式で入力してください。                                           |                                         |         |               |
|                                  |                                                                  |                                         | 検索      |               |
| wright OCCTO All Rights Recorved |                                                                  |                                         |         |               |

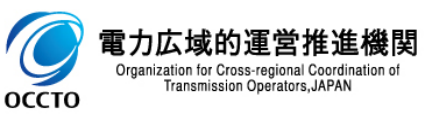

### (1)登録手順

#### ③期待容量情報登録申込画面が表示されます。 「容量市場システムマニュアル\_期待容量情報管理\_別冊」を確認の上、入力してください。

| æ   | ٢                    |        | ♀ ♀ ● ♂ (④ 期待容      | B星情報登録申込画面 × |                     |                           | - □<br>分分競 | ×<br>39 🙂 |
|-----|----------------------|--------|---------------------|--------------|---------------------|---------------------------|------------|-----------|
| 容量  | 重市場システム              |        |                     |              | ログイン日時:2<br>ユーザ名:3  | 020/02/18 10:38<br>審業者 太郎 | ログアウト      | ^         |
| > ‡ | 期待容量情報登録申込画          | 面      |                     |              |                     |                           |            |           |
| × 1 | n TOP > 参加登録 > 期待容量f | 情報管理 > | 期待容重情報一覧画面 > 期待容重情報 | 登録申込画面       |                     |                           |            |           |
|     |                      |        |                     |              |                     |                           |            |           |
|     |                      |        |                     |              |                     |                           |            |           |
|     |                      |        | 半角英数字で入力してください。     |              |                     |                           |            |           |
|     | 事業者コード               | ж      | 0001                |              | 「容量市場システムマニュアル」期待容量 |                           |            |           |
|     |                      |        | 半角英数字で入力してください。     |              | 情報管理 別冊  を確認の上、登録情報 |                           |            |           |
|     | 电标夺动力曲方              | *      |                     |              | を入力                 |                           |            |           |
|     | 実需給年度                | ¥      | 半角数字で入力してください。      |              |                     | i                         |            |           |
|     |                      |        |                     |              |                     |                           |            |           |
|     | 期待容量[k₩]             | *      | 半角数字で人力してください。      |              |                     |                           |            |           |
|     | L                    |        |                     |              |                     |                           |            | ~         |

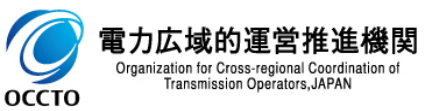

## (1)登録手順

Оссто

### ④提出書類を登録する場合、提出書類一覧の[ファイル選択]をクリックしてください。

|                                                                                                    |                                                                                                    | - □ ×                                 |
|----------------------------------------------------------------------------------------------------|----------------------------------------------------------------------------------------------------|---------------------------------------|
| 容量市場システム                                                                                                    | ログイン日時:2020/02/18 10:<br>ユーザ名:事業者 太郎                                                                                                    | <ul> <li>38</li> <li>ログアウト</li> </ul> |
| > 期待容量情報登録申込画                                                                                                 |                                                                                                    |                                       |
| 🞽 🔒 TOP > 参加登録 > 期待容式                                                                                         | 青報管理 〉期待容量情報一覧画面 〉期待容量情報登録申込画面                                                                                                    |                                       |
|                                                                                                    |                                                                                                    |                                       |
|                                                                                                    | 提出書類を登録する場合、「ファイル選択」を                                                                                                    |                                       |
| 提出書類一覧                                                                                                    | クリック                                                                                                    |                                       |
|                                                                                                    | アップロードする添付ファイルを選択してくたさい。                                                                                                    |                                       |
|                                                                                                    | ファイル<br>選択<br>ファイルが選択されていません。                                                                                                    | クリア                                   |
|                                                                                                    | ファイル<br>選択 ファイルが選択されていません。                                                                                                    | クリア                                   |
| 添付ファイル<br>(追加)                                                                                                | ファイル<br>選択 ファイルが選択されていません。                                                                                                    | クリア                                   |
|                                                                                                    | ファイルが選択されていません。                                                                                                    | クリア                                   |
|                                                                                                    | ファイルが選択されていません。                                                                                                    | クリア                                   |
| Copyright OCCTO. All Right                                                                                    | <ul> <li>※アップロード時の制限事項</li> <li>● アップロード可能なファイル拡張子は「pdf、xls、xlsx、doc、docx」です。</li> <li>● アップロード可能なファイルサイズの上限は4MBです。</li> <li>● アップロードファイル名(ファイルパス除く/拡張子含む)の最大文字数は50</li> </ul> | R存 確認 ✓                               |
| <b>電力広域的運営推進機</b><br><sup>Organization for Cross-regional Coordination<br/>Transmission Operators,JAPAN</sup> | 文字です。<br>● 一度にアップロード可能なファイル数に、最大5ファイルの制限があります。5<br>ファイルを超えて添付ファイルの登録が必要な場合は、期待容量情報の仮申<br>込または一時保存が完了(⑫)した後、「7章 期待容量申込情報の変<br>更」にて提出ファイルの追加が可能です。                               |                                       |

16

### (1)登録手順

#### ⑤期待容量情報登録申込画面にて[ファイル選択]をクリックした場合、ファイル選択ダイアログが表示されます。 登録するファイルを選択した後、[開く]をクリックしてください。

| <i> ア</i> ップロードするファイノ                              | レの選択         | R                  |      |                  |                   |     |                |       | ×      |
|----------------------------------------------------|--------------|--------------------|------|------------------|-------------------|-----|----------------|-------|--------|
| $\leftarrow$ $\rightarrow$ $\checkmark$ $\bigstar$ | > PC         | > ドキュメント           |      |                  |                   | ~ Ō | ドキュメントの検索      |       | P      |
| 整理 ▼ 新しいフ:                                         | <i></i> +ルダ− |                    |      |                  |                   |     |                | -     | ?      |
| ユ カイック マクセフ                                        |              | 名前                 |      | 更新日時             | 種類                | サイズ |                |       |        |
| デンイラジ アンセス                                         | *            | 🕼 提出ファイル.xlsx      |      | 2020/01/29 17:45 | Microsoft Excel ワ | 11  | KB             |       |        |
| ↓ ダウンロード                                           | *            |                    |      |                  |                   |     |                |       |        |
| F+1X7                                              | A            |                    |      |                  |                   |     |                |       |        |
| 📰 ピクチャ                                             | A            |                    |      |                  |                   |     |                |       |        |
| PC                                                 |              |                    |      |                  |                   |     |                |       |        |
| 💣 ネットワーク                                           |              |                    |      |                  |                   |     |                |       |        |
| -                                                  |              |                    |      |                  |                   |     |                |       |        |
|                                                    |              |                    |      |                  |                   |     |                |       |        |
|                                                    |              |                    |      |                  |                   |     |                |       |        |
|                                                    |              |                    |      |                  |                   |     |                |       |        |
|                                                    |              |                    |      |                  |                   |     |                |       |        |
|                                                    |              |                    |      |                  |                   |     |                |       |        |
|                                                    | ファイル         | v名(N): 提出ファイル.xlsx |      |                  |                   | ~   | すべてのファイル (*.*) |       | $\sim$ |
|                                                    |              |                    |      |                  |                   |     | 開<( <u>O</u> ) | キャンセル | ,      |
|                                                    |              |                    |      |                  |                   |     |                |       |        |
|                                                    |              |                    |      |                  |                   |     |                |       |        |
|                                                    |              |                    | 登録する | るファイルを選択         | さした後、[開く]         | Е   |                |       |        |
|                                                    |              |                    | クリック |                  |                   |     |                |       |        |

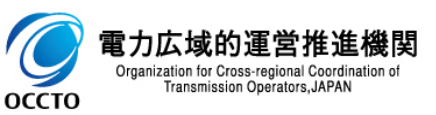

### (1)登録手順

#### ⑥登録した提出書類のファイル名が、一覧に表示されます。

| ¢           | 1                                 |                                                     | - □ ×<br>分分發 🧐        |
|-------------|-----------------------------------|-----------------------------------------------------|-----------------------|
| 容           | 量市場システム                           | ログイン日時:2020/02/18 10:<br>ユーザ名:事業者 太郎                | <sup>38</sup> ログアウト 🔨 |
| ><br>×      |                                   |                                                     |                       |
| -<br>-<br>- | ■■ 10P / 장/비호334 / ₩1575 프 Hank E | 7월 / 편] 다구 편[ 4월 ] 19] 이 다 편 [ 4월 전 25] 전 17] 인 10] |                       |
|             | 1日山, 土米石、馬と                       |                                                     |                       |
|             | 按出 <del>者與一見</del>                |                                                     |                       |
|             |                                   | アップロードする添行ファイルを選択してくたさい。<br>ファイル<br>選択 提出ファイル・xlsx  | クリア                   |
|             |                                   | ファイルが選択されていません。     登録した提出書類のファイル名を表示               | クリア                   |
|             | 添付ファイル<br>(追加)                    | ファイル<br>選択 ファイルが選択されていません。                          | クリア                   |
|             |                                   | ファイルが選択されていません。                                     | クリア                   |
|             |                                   | ファイルが選択されていません。                                     | クリア                   |
|             |                                   |                                                     |                       |
|             |                                   |                                                     | 存確認                   |
| 0           | opyright OCCTO. All Rights Rese   | rved                                                | ~                     |

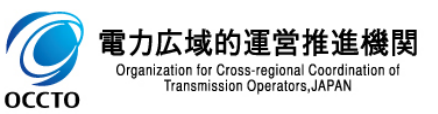

# ⑦提出書類を複数登録する場合は、提出書類のファイル名が表示されていない箇所の[ファイル選択]をクリックして、 ④~⑥の手順を繰り返してください。

| タ ▼                                                |                                                                                                    | - □<br>分分锁                                                                                                    |
|----------------------------------------------------|----------------------------------------------------------------------------------------------------|----------------------------------------------------------------------------------------------------|
|                                                    | ログイン日時:2020/02/18 10:38<br>ユーザ名:事業者 太郎                                                                                                    | ログアウト                                                                                                    |
| 1理 > 期待容量情報→覧画面 > 期待容量情報登録申込画面                     |                                                                                                    |                                                                                                    |
| アップロードする添付ファイルを選択してください。                           |                                                                                                    |                                                                                                    |
| ファイル<br>選択<br>提出ファイル・xlsx                          |                                                                                                    | クリア                                                                                                    |
| ファイル<br>選択 ファイルが選択されていません。                         |                                                                                                    | クリア                                                                                                    |
| ファイル<br>選択 ファイルが選択されていません。                         |                                                                                                    | クリア                                                                                                    |
| ファイル<br>選択<br>ファイルが選択されていません。                      |                                                                                                    | クリア                                                                                                    |
| 271ル<br>また、こので、こので、こので、こので、こので、こので、こので、こので、こので、こので |                                                                                                    | クリア                                                                                                    |
| へのC1していない回方の[ノアイル選加]をフリック                          | 一時保存                                                                                                    | 確認                                                                                                    |
|                                                    | ク・島こ          ・ 期待容量情報登録申込画面          BB          ・ 期待容量情報登録申込画面             ・ アッフロードする法付ファイルを選択してくたさい。             ・ フェイルが選択してくたさい。             ・ フェイルが選択されていません。             ・ フェイルが選択されていません。             ・ フェイルが選択されていません。             ・ ア・イルが選択されていません。             ・ アェイルが選択されていません。             ・ アェイルが選択されていません。             ・ アェイルが選択されていません。             ・ アェイルが選択されていません。             ・ アェイルが選びたれていません。             ・ アェイルが選びたり、             ・ マェイルが選びたり、         ・ アェイルが選びたりまれていません。             ・ アェイルが選びたり、             ・ アェイルが選びたり、             ・ アェイルが選びたり、             ・ アェイルが選びたり、             ・ アェイルが選びたり、             ・ アェイルが選びたり、             ・ アェー            ・             ・             ・             ・             ・             ・             ・             ・         ・             ・         ・         ・ </th <th>ク・島ご (*) 期待容量情報登録申込画面 ×            21/2 日時: 2020/02/16 10:32<br/>1-サ6: #3 # # 12<br/>1-サ6: #3 # # 12<br/>21-サ6: #3 # # 12<br/>21/2             79/7 ロードする法付ファイルを選択してくたきい。             73(ル<br/>12:2:2:2:2:2:2:2:2:2:2:2:2:2:2:2</th> | ク・島ご (*) 期待容量情報登録申込画面 ×            21/2 日時: 2020/02/16 10:32<br>1-サ6: #3 # # 12<br>1-サ6: #3 # # 12<br>21-サ6: #3 # # 12<br>21/2             79/7 ロードする法付ファイルを選択してくたきい。             73(ル<br>12:2:2:2:2:2:2:2:2:2:2:2:2:2:2:2 |

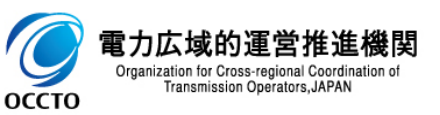

### ⑧提出書類の選択を取消する場合、対象の提出書類のファイル名が表示されている箇所の[クリア]をクリックしてください。

| ¢            | ۵                                      |                         | ♀ ~ ≜ ¢ () 期待容量                          | 目情報登録申込画面 ×                            |                                          | - □ ×<br>☆☆领( | <<br><u>U</u> |
|--------------|----------------------------------------|-------------------------|------------------------------------------|----------------------------------------|------------------------------------------|---------------|---------------|
| 容            | 重市場システム                                |                         |                                          |                                        | ログイン日時: 2020/02/18 10:38<br>ユーザ名: 事業者 太郎 | ログアウト         | ^             |
| > × 1<br>× 1 | 期待容量情報登録申込画面<br>↑ TOP > 参加登録 > 期待容量情報管 | 중理 〉 期待容 重 情報           | 一覧画面 〉期待容量情報登                            | 録申 込画面                                 |                                          |               |               |
|              | 提出書類一覧                                 |                         | ミノリー / リーナン24月 レーナ / キ・コ                 | *1.                                    |                                          |               |               |
|              |                                        | アックロード935<br>ファイル<br>選択 | <sup>まいファイルを選択しててた。</sup><br>提出ファイル・xlsx | 30°*                                   | Á                                        | <i>7</i> IJア  |               |
|              |                                        | ファイル<br>選択              | ファイルが選択されて                               | いません。                                  |                                          | クリア           |               |
|              | 添付ファイル<br>(追加)                         | ファイル<br>選択              | ファイルが選択されて                               | いません。                                  |                                          | クリア           |               |
|              |                                        | ファイル<br>選択              | ファイルが選択されて                               | いません。                                  |                                          | クリア           |               |
|              |                                        | ファイル<br>選択              | ファイルが選択されて                               | いません。                                  |                                          | クリア           |               |
|              |                                        |                         |                                          | 提出書類の選択を取消する場合、取消対象の提出書類のファイル名が表示されている | 一時保存                                     | 確認            |               |
| Ca           | opyright OCCTO. All Rights Rese        | erved.                  |                                          | 箇所の[クリア]をクリック                          |                                          |               | ~             |

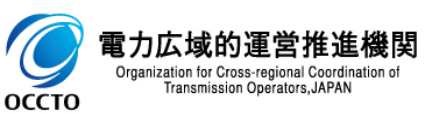

### (1)登録手順

C

оссто

# ⑨期待容量情報の仮申込をする場合、[確認]をクリックしてください。 登録作業中の情報を一時保存する場合、[一時保存]をクリックしてください。

|                                                                                            | 0 - ≙ ♂ 加结应导性超激怒中以面面 ×                                                    | - □ )<br>命 会 部                         |
|--------------------------------------------------------------------------------------------|---------------------------------------------------------------------------|----------------------------------------|
| 学量市場システム                                                                                   |                                                                           | ログイン日時:2020/02/18 10:38<br>ユーザ名:事業者 太郎 |
| 期待容量情報登録申込画                                                                                |                                                                           |                                        |
| ■ TOP > 参加登録 > 期待容量                                                                        | 情報管理 > 期待容重情報→ 覧画面 > 期待容重情報登録申込画面                                         |                                        |
| ۱<br>                                                                                      |                                                                           |                                        |
| 提出書類一覧                                                                                     |                                                                           |                                        |
|                                                                                            | アップロードする添付ファイルを選択してください。                                                  |                                        |
|                                                                                            | ファイル<br>選択 提出 ファイル・xlsx                                                   | クリア                                    |
|                                                                                            | ファイル<br>選択 ファイルが選択されていません。                                                | クリア                                    |
| 添付ファイル<br>(追加)                                                                             | ファイル<br>選択 ファイルが選択されていません。                                                | クリア                                    |
|                                                                                            | ファイル<br>選択 ファイルが選択されていません。                                                | クリア                                    |
|                                                                                            | ファイルが選択されていません。                                                           | クリア                                    |
|                                                                                            |                                                                           | 一時保存 確認                                |
| Copyright OCCTO. All Rights                                                                | Reserved.<br>登録作業中の情報を一時保<br>「一時保存」をクリック                                  | 存する場合、                                 |
| 力広域的運営推進機<br>ganization for Cross-regional Coordination o<br>Transmission Operators, JAPAN | <b>関</b><br>・<br>・<br>・<br>・<br>・<br>・<br>・<br>・<br>・<br>・<br>・<br>・<br>・ | をする場合、[確認]を<br>                        |

### (1)登録手順

оссто

⑩期待容量情報登録申込確認画面が表示されます。
 期待容量情報の仮申込または一時保存をする場合、[実行]をクリックしてください。
 内容を訂正する場合、[戻る]をクリックすることで、期待容量情報登録申込画面へ遷移します。③以降の操作を、必要に応じて繰り返してください。
 ※仮申込から申込完了を実施する場合の操作は、「8章期待容量情報の申込完了の手続き」を参照してください。

| ¢                   |                                                                                                    | ♀ ▲ ♥ Ø ▼ ▲ ♥ Ø ▼ ▲ ♥ Ø ■ ♥                                 |                                        | - □ ×<br>슈☆磁 🙂 |
|---------------------|----------------------------------------------------------------------------------------------------|-------------------------------------------------------------|----------------------------------------|----------------|
| 容                   | 量市場システム                                                                                                    |                                                             | ログイン日時:2020/02/18 10:38<br>ユーザ名:事業者 太郎 | ወ/// 🔨         |
| >                   | 期待容量情報登録申込確認画面                                                                                                    |                                                             |                                        |                |
| ×Цд                 | ✿ TOP > 参加登録 > 期待容量情報管理 > 期待容量                                                                                                    | 客重情報→覧画面 > 期待容重情報登録申込画面 > 期待容重情報登録                          | <b>禄申込確認画面</b>                         |                |
| <b>'</b>            | info.expectregist.confirm : 下記の<br>※仮申込の後、本内容で登録申込を行                                                                                       | 登録内容を一時保存または仮申込します。よろしいですか。<br>う場合には、「期待容量「静服審査画面」から申込完了の処理 | を行ってください。                              |                |
|                     | エリア名                                                                                                    | 北海道                                                         |                                        |                |
|                     | 斯特容量[k₩]                                                                                                    | 8,000                                                       |                                        |                |
|                     | 提出書類一覧                                                                                                    |                                                             |                                        |                |
|                     | No. 提出書類名<br>1 提出ファイル・xlsx                                                                                                    |                                                             |                                        |                |
|                     | 内容を訂正                                                                                                    | する場合、[戻る]をクリック                                              | 期待容量情報の仮申込または一時<br>保存をする場合、[実行]をクリック   | *              |
|                     | 展る                                                                                                    |                                                             |                                        | 実行             |
| )<br>E / J<br>Orgar | opyright OCCTO. All Rights Reserved.<br>レーンジェージェーム 1日 レーロット<br>ization for Cross-regional Coordination of<br>Transmission Operators. JAPAN |                                                             |                                        | *              |

#### (1)登録手順

①期待容量情報登録申込画面にて[確認]や[一時保存]をクリックした時(⑨)や、期待容量情報登録申込確認画面にて[実行]を クリックした時(⑩)、入力内容等に誤りがある場合、各画面上部または入力項目の横にエラーメッセージが出力されます。 エラーメッセージの内容を確認の上、入力内容等の訂正を行ってください。 エラーメッセージの内容については、「容量市場システムマニュアル」別冊\_メッセージー覧」を参照してください。

| 6  | A 7                     |                     |                          | - E                                                                 | × ⊑<br>☆ @ @ | 2        |                                                   |                                                                       | -                        | □ ×<br>合会際 |
|----|-------------------------|---------------------|--------------------------|---------------------------------------------------------------------|--------------|----------|---------------------------------------------------|-----------------------------------------------------------------------|--------------------------|------------|
| 容  | 量市場システム                 |                     |                          | ログイン目時:2020/02/18 10:38<br>コーザイン目時:2020/02/18 10:38<br>コーザイン:アデオーナの |              | 容量       | 軍市場システム                                           |                                                                       | ログイン日時: 2020/02/18 10:38 | 10 × 23 •  |
| >  | 期待容量情報登錄申込画面            |                     |                          | ユーリ名・甲条酒 水郎                                                         |              | 5 1      | 期待容量情報登録申込確認画面                                    |                                                                       | ユーリ名・単奏者 太郎 🗠 🛁          |            |
| ž, | ↑ TOP > 参加登録 > 期待容量情報管理 | 里> 期待容全情幸           | 報──覧画面 > 期待容量情報登録申込画面    |                                                                     |              | <u> </u> | 🕇 TOP > 参加登録 > 期待容量情報管理 > 期待                      | 待容堂情報一覧画面 > 期待容堂情報登録申込画面 > 期待容堂情報登録申込確認画面                             |                          |            |
| î. |                         |                     |                          |                                                                     |              | Ĩ.       | info.expectregist.confirm :下記<br>※仮申込の後、本内容で登録申込を | の登録内容を一時保存または仮申込します。よろしいですか。<br>行う場合には、「関係容量情報審査面面」から申込完了の処理を行ってください。 |                          |            |
| ſ  |                         |                     |                          | <u> </u>                                                            |              |          | 1                                                 |                                                                       |                          |            |
|    | 事業者コード                  | 半角英数字で<br>K 0001    | で入力してくだきい。               |                                                                     |              |          | 事業者コード                                            | 0001                                                                  |                          |            |
|    | 電源等識別番号                 | 半角英数字で<br>000000014 | で入力してください。<br>45         |                                                                     |              |          | 参加登録申請者名                                          | 株式会社0001                                                              |                          |            |
|    | 実需給年度                   | 半角数字で入<br>2025      | <u>入力してください。</u>         |                                                                     |              |          | 電源等識別播号                                           | 0000000145                                                            |                          |            |
|    | 期待容量[k₩]                | 半角数字で入<br>8000      | <u>ل</u> بهاريز (لافتار) |                                                                     |              |          | 容量を提供する電源等の区分                                     | 安定電源                                                                  |                          |            |
|    |                         |                     |                          | \                                                                   |              |          | 電源等の名称                                            | 安定電源1                                                                 |                          |            |
|    | 提出書類一覧                  |                     |                          | •                                                                   | N T          |          | 実需給年度                                             | 2025                                                                  |                          |            |
|    |                         | アップロードする            | る活付ファイルを選択してください。<br>1   |                                                                     |              |          | 恐備容量[14]                                          | 10.000                                                                |                          |            |
|    |                         | ファイル<br>選択          | 提出ファイル-×Isx              | /7UF                                                                |              |          |                                                   |                                                                       |                          |            |
|    |                         | ファイル<br>選択          | ファイルが避沢されていません。          | 7UF                                                                 |              | N        | 同時最大受電電力[k\]                                      | 10,000                                                                |                          |            |
|    | 添付ファイル<br>(追加)          | ファイル                | ファイルが避免されていません。          | 2UP                                                                 | ×            |          | 11.17名                                            | 北海道                                                                   |                          |            |
|    |                         |                     |                          |                                                                     |              |          |                                                   |                                                                       |                          |            |
|    |                         |                     |                          |                                                                     |              |          |                                                   | エラーメッセージの内容は、                                                         | 「容量市場システ                 |            |

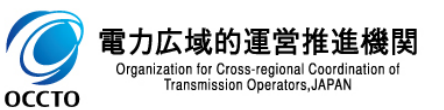

ムマニュアル\_別冊\_メッセージ一覧」にて確認

①期待容量情報登録申込確認画面にて[実行]をクリックし、完了画面が表示されれば、期待容量情報の仮申込または一時保存が完了です。 仮申込から申込完了を実施する場合の操作は、「8章 期待容量情報の申込完了の手続き」を参照してください。 一時保存した情報を編集する場合や、提出書類を追加する場合の操作は、「7章 期待容量申込情報の変更」を参照してください。

| ← ● ②                                                                                          | - □ ×<br>命☆戀 🥲   |
|------------------------------------------------------------------------------------------------|------------------|
| 四ダイン日時: 2020/02/18     ロダイン日時: 2020/02/18       空量市場システム     ユーザ名: 事業者 太陽                      | 10:38<br>B ログアウト |
| タ理が正常に完了しました。<br>操作を継続したい場合は、メニューから選択して操作を継続してください。<br>引き続き、他の業務を実施する場合、<br>[メニュー]からポータルトップへ戻る |                  |
| Copyright OCCTO. All Rights Reserved.                                                          |                  |
|                                                                                                |                  |

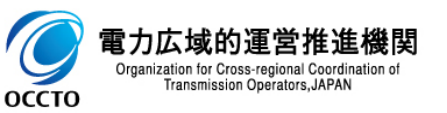

期待容量情報の登録(新規登録)は以上です。

## 5章 期待容量情報の登録(コピー登録)

### (1)登録手順

新規登録が完了し、容量市場システムに登録済の期待容量情報をコピーして新規登録を行う場合の操作です。

(1)[参加登録]のリンク画面の[期待容量情報管理]をクリック、
 または、画面左上部のメニューから、[期待容量情報管理]をクリックしてください。

| < ⊕ ⊘                                                     | ,Ѻ マ 畠 ♂ (愛 ポータルトゥ   | プー×                                                                                                    |                                                                         |                                              | - □ ×<br>☆☆戀©                           |          |                                         |                 |
|-----------------------------------------------------------|----------------------|----------------------------------------------------------------------------------------------------|-------------------------------------------------------------------------|----------------------------------------------|-----------------------------------------|----------|-----------------------------------------|-----------------|
| 容量市場システム                                                  |                      |                                                                                                    |                                                                         | ログイン日時:2020/09/30<br>ユーザ名:豊洲 管理              | 11:12<br>者A ログアウト                       |          |                                         |                 |
| > メニム 参加登録                                                | 容量 容量確保<br>オークジョン 契約 | 電源等 容量停止<br>差替 計画                                                                                                    | ペナルティ<br>要素<br>審査                                                       |                                              | _                                       |          |                                         |                 |
|                                                           | 参加登録                 |                                                                                                    |                                                                         |                                              |                                         |          |                                         |                 |
| <u>•</u>                                                  |                      | 登録]をクリック                                                                                                    |                                                                         |                                              |                                         |          |                                         |                 |
| <del>業事・</del>                                            | 結情報管理                | <€ ⊕ ⊘                                                                                                    | - م                                                                     | 🔒 Ċ 🏾 🎯 ポータルトップ                              | ×                                       |          |                                         | — U ×<br>分分戀 (9 |
| - 電源                                                      | 等情報管理                | 容量市場システム                                                                                                    |                                                                         |                                              |                                         |          | ログイン日時:2020/09/30 11:12<br>ユーザ名:豊洲 管理者A | <u>በሳ</u> ምሳኑ   |
| · 期表<br>· 一起<br>Copyright OCCTO. All Rights Re<br>[期待容量情報 | <u>容量情報管理</u>        | <ul> <li>メーユー</li> <li>● ホーム</li> <li>● ホーム</li> <li>● 参加登録</li> <li>·ユーザ情報管理</li> <li>·重源等情報管理</li> <li>·加音容量情報管理</li> <li>·一括登録·変更</li> <li>·一括登録·変更結果施計</li> <li>● 容量オークション</li> <li>● 容量確保契約</li> <li>● 容量確保契約</li> <li>● 常量単位計画</li> <li>● マナルティ要素</li> <li>● 審査</li> </ul> | く<br>下<br>7<br>7<br>7<br>7<br>7<br>7<br>7<br>7<br>7<br>7<br>7<br>7<br>7 | <sup>容量確保</sup><br>전<br>전<br>전<br>전<br>(期待容量 | <sup>容量優止</sup> べかだれ<br>要素<br>量情報管理]をク! | ₩<br>JyD |                                         |                 |
|                                                           |                      | Copyright OCCTO. All Ri.                                                                                                    | ghts Reserved.                                                          |                                              |                                         |          |                                         |                 |

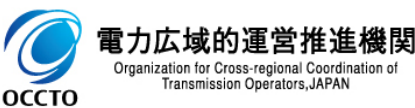

Transmission Operators, JAPAN

оссто

②期待容量情報一覧画面が表示されます。 コピー元とする期待容量情報の検索条件を入力後、[検索]をクリックしてください。 なお、入力方法等の詳細は、「容量市場システムマニュアル\_期待容量情報管理\_別冊」を確認してください。

|                                           |                                   | ×                 | - <b>0</b> ×                              |
|-------------------------------------------|-----------------------------------|-------------------|-------------------------------------------|
| 量市場システム                                   |                                   | ログイン              |                                           |
| 期待容量情報一覧画面<br>↑ TOP > 参加登録 > 期待容量情報管理 > 期 | 将容量情報—覧画面                         | 「容量市場システムマニュアル」期待 | 78:mm mm mm mm mm mm mm mm mm mm mm mm mm |
|                                           |                                   | 官理_別冊」を唯認の上、快采余作  | +を入刀                                      |
|                                           |                                   |                   | 新规登録                                      |
| 事業者コード                                    | <b>半角英数字で入力してください。</b><br>H901    |                   |                                           |
| 参加登録申請者名                                  | 全角または半角文字で入力してください。<br>株式会社豊洲電力   |                   |                                           |
| エリア名                                      | エリア名を指定してください。                    |                   |                                           |
| 電源等識別番号                                   | 半角英数字で入力してください。                   |                   |                                           |
| 容量を提供する電源等の区分                             | 容量を提供する電源等の区分を指定してください。           |                   | ※検索結果出力時の制限事項                             |
| 電源等の名称                                    | 全角または半角文字で入力してください。               |                   |                                           |
| 実需給年度                                     | 半角数字で入力してください。                    |                   | ・出力できる検索結果の上限は、2,000<br>件です。              |
| 登録日                                       | yyyyy/mm/dd形式で入力してください。<br>IIII ~ |                   |                                           |
| 更新日                                       | yyyyy/mm/dd形式で入力してください。           |                   |                                           |
|                                           |                                   |                   | 検索                                        |
| Copyright OCCTO. All Rights Reserved.     |                                   |                   | ×                                         |
| の広域的運営推進機関                                |                                   | 検索条件を入力後、[検索]をクリ  | י <sup>ג</sup>                            |

5

оссто

Organization for Cross-regional Coordination of Transmission Operators, JAPAN

③期待容量情報一覧画面の下部に検索結果が表示されます。 コピー元とする期待容量情報の[期待容量番号]をクリックしてください。

|                                                |            |              | 🔎 🗕 🖒 🎯 期待容量 | 情報一覧画面             | ×                              |         |        |              |                |                               | 6          |
|------------------------------------------------|------------|--------------|--------------|--------------------|--------------------------------|---------|--------|--------------|----------------|-------------------------------|------------|
| 「場シス                                           | テム         |              |              |                    |                                |         |        |              | ログイン日間<br>ユーザ名 | 寺:2020/09/30 11:<br>5:豊湖 管理者A | 12 ログアウ    |
| <b>持容</b> 重情報─                                 | ・覧画面       |              |              |                    |                                |         |        |              |                |                               |            |
| 10 P > 參加登録                                    | > 期待容量情報管理 | > 期待容量情報一覧面面 |              |                    |                                |         |        |              |                |                               |            |
|                                                |            |              |              |                    |                                |         |        |              |                |                               |            |
|                                                |            |              |              |                    |                                |         |        |              |                |                               | 検索         |
|                                                |            |              |              |                    |                                |         |        |              |                |                               |            |
| 1.6灾景待和_                                       | -85        |              |              |                    |                                |         |        |              |                |                               |            |
| 5117 <del>127 JEL</del> 18 <del>1</del> 17     | - M        |              |              |                    |                                |         |        |              |                |                               |            |
| - 3件(全3件                                       | •)         |              |              | 変要を提供する            | <<最初   〈前へ   1   次へ〉  最後〉><br> |         |        |              |                |                               |            |
| 明符容量番号                                         | ●事業者コード(   | ● 参加登録申請者名   | ● 電源等識別書号 ●  | を重き提供する<br>電源等の区分  | 電源等の名称                         | ● 実需給年度 | ● エリア名 | ◆ 期待容量[k₩] ◆ | 変更後期待容量[k₩] ●  | 登録日                           | ● 更新日      |
| 100000244                                      | H901       | 株式会社豊洲電力     | 0000000672   | 安定電源<br>発動指令電源(ア   | 安定電源001A                       | 2024    | 北海道    | 8,000        | 9, 000         | 0 2020/09/18                  | 2020/09/18 |
| 00000245                                       | N901       | 株式会社豊洲電力     | 0000000673   | グリゲート)             | 電源等 0 0 0 2 B                  | 2024    | 北海道    | 7,000        | 8, 000         | 0 2020/09/18                  | 2020/09/18 |
| 00000246                                       | H901       | 株式会社豊洲電力     | 000000900    | 発動指令電源(ア<br>グリゲート) | 電源等名称                          | 2024    | 北海道    | 8, 000       |                | 2020/09/25                    | 2020/09/25 |
|                                                | A A        |              |              |                    |                                |         |        |              |                |                               |            |
|                                                |            | 、 対象の[期待     | 容量番号]をクリッ    | ク                  |                                |         |        |              |                |                               |            |
|                                                |            | 、 対象の[期待     | 容量番号]をクリッ    | ク<br>              |                                |         |        |              |                |                               |            |
|                                                |            | 、 対象の[期待     | 容量番号]をクリッ    | <u>ク</u>           |                                |         |        |              |                |                               |            |
|                                                |            | ・ 対象の[期待     | ·容量番号]をクリッ   | ク                  |                                |         |        |              |                |                               |            |
|                                                |            | 、 対象の[期待     | 容量番号]をクリッ    | <u>ク</u>           |                                |         |        |              |                |                               |            |
|                                                |            | 、 対象の[期待     | 容量番号]をクリッ    | <u>ク</u>           |                                |         |        |              |                |                               |            |
|                                                |            | 対象の[期待       | ·容量番号]をクリッ   | <u>ク</u>           |                                |         |        |              |                |                               |            |
| - 3件 (金3件)                                     | .)         | 対象の[期待       | ·容量番号]をクリッ   | <u>2</u>           | (編初 (館へ 1 次へ) 量後)              |         |        |              |                |                               |            |
| <ul> <li></li> <li></li> <li>3件(金3件</li> </ul> | •          | ▶ 対象の[期待     | 容量番号]をクリッ    | <u>2</u>           | (最初   〈前へ   1   次へ〉  最後〉)      |         |        |              |                |                               |            |
| C<br>- 3件(全3件                                  | -)         | 、 対象の[期待     | ·容量番号]をクリッ   | <u>ኃ</u>           | ((最初   〈前へ   1   次へ〉  夏夜〉)     |         |        |              |                |                               | CSV⊭:      |

#### ④期待容量情報詳細画面が表示されます。 当該期待容量情報をコピーして新規登録をする場合、[新規登録(コピー)]をクリックしてください。

| ) ()<br>()                                                                            | - ♀ ● ♂   ③ 期待容量情報詳細画面 ×                      | · □ × |
|---------------------------------------------------------------------------------------|-----------------------------------------------|-------|
| 量市場システム                                                                               | ログイン日時:2020/02/20 14:53<br>ユーザ名:事業者 太郎        | ログアウト |
| 期待容量情報詳細画面 ↑ TOP > 参加登録 > 期待容量情報管理 > 期待                                               | 客 全情報→ 賢画面 > 期待客 全情報詳細画面                      |       |
| 設備容量[k#]                                                                              | 10,000                                        |       |
| 同時最大受電電力[kw]                                                                          | 10,000                                        |       |
| エリア名                                                                                  | 北海道                                           |       |
| 期待容量[k₩]                                                                              | 8,000                                         |       |
| 添付ファイル一覧                                                                              |                                               |       |
| No.         添付ファイル名           1         提出ファイル.xlsx           2         追加提出ファイル.xlsx | 当該情報をコピーし、期待容量情報の登録<br>をする場合、[新規登録(コピー)]をクリック |       |
|                                                                                       |                                               |       |
|                                                                                       | 新規登録<br>(コビー)                                 | 変更    |

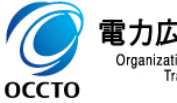

⑤期待容量情報登録申込画面が表示されます。 コピー元の情報が設定されているため、各項目を必要に応じて訂正、入力してください。 なお、入力方法等の詳細は、「容量市場システムマニュアル\_期待容量情報管理\_別冊」を確認してください。 また、提出書類に関しては引き継がれないため、新たに登録が必要です。 具体的な操作方法は、「4章 期待容量情報の登録(新規登録)」の(1)③以降の手順を参照してください。

| 1000000000000000000000000000000000000                                                                                                    | -<br>-                 |                                                   |                             |                                       |
|----------------------------------------------------------------------------------------------------|------------------------|---------------------------------------------------|-----------------------------|---------------------------------------|
| マックションは     エレー・・・・・・・・・・・・・・・・・・・・・・・・・・・・・・・・・・・・                                                                                                    | 場システム                  | ▶ = ♥   ♥ 州特台亚旗教立林中公里国 ×                          | ログイン日時:2020/09/30 11:12<br> |                                       |
| a y 20050 y 20050 y                                                                                                    | 容量情報登録申込画              |                                                   | ユーザ名:豊洲 管理者4 レ              |                                       |
| 大・・・・・・・・・・・・・・・・・・・・・・・・・・・・・・・・・・・・                                                                                                    | 10P > 参加登録 > 期待容量      | 量情報管理 > 期待容量情報 - 範面面 > 期待容量情報登錄申込画面               | 各項目を必要に応じて訂正、入力             |                                       |
| 지않 이 이 이 이 이 이 이 이 이 이 이 이 이 이 이 이 이 이 이                                                                                                    | 業者コード                  | 半角英数字で入力してください。<br>H901                           |                             |                                       |
| ************************************                                                                                                    | 電源等識別番号                | 半角英数字で入力してください。<br>8000000900                     |                             |                                       |
| 時登記り * P100 000 000 000 000 000 000 000 000 00                                                                                                    | 実需給年度                  | 半角数字で入力してください。       *                            |                             |                                       |
| 2011年21・発展装備値登録の方・また78株版になどない<br>2011年21・発展支援値登録の方・また78株版になどない<br>世話書えて<br>11日 書類を新たに登録<br>11日 書類を新たに登録<br>11日 書類を新たに登録<br>11日 書類を新たに登録<br>11日 書類を新たに登録<br>11日 書類を新たに登録                                                                                                    | 期待容量[k\]               | 半月短子で入力してくたさい。<br>* 8000                          |                             | コピー元の情報が引き継がわないため                     |
| 出まれール<br>ア・ゲード・Selft-ア・バルを接触してください。<br>ア・ゲード・Selft-ア・バルを接触してください。<br>ア・ゲード・Selft-ア・バルを接触してください。<br>2 なが ファイルが選択されていません。<br>ア・ゲード・Selft-ア・バルが選択されていません。<br>ア・ゲード・Selft-ア・バルを使ん。<br>ア・ゲード・Selft-ア・バルを使ん。<br>ア・ゲード・Selft-ア・バルを使ん。<br>ア・ゲード・Selft-ア・バルを使ん。<br>ア・ゲード・Selft-ア・バルを使ん。<br>ア・ゲード・Selft-ア・バルを使ん。<br>ア・ゲード・Selft-ア・バルを使ん。<br>ア・ゲード・Selft-ア・バルを使ん。<br>ア・ゲード・Selft-ア・バルを使ん。<br>ア・ゲード・Selft-ア・バルを使ん。<br>ア・ゲード・Selft-ア・バルを使ん。<br>ア・ゲード・Selft-ア・バル・Selft-Reserved.<br>ロードの在<br>ロードの在<br>ロードのた<br>ロードのた<br>ロード・<br>ロードのた<br>ロードのた<br>ロードのた<br>ロードのた<br>ロードのた<br>ロードのた<br>ロードのた<br>ロードのた<br>ロードのた<br>ロードのた<br>ロードのた<br>ロードのた<br>ロードのた<br>ロードのた<br>ロードのた<br>ロードのた<br>ロードのた<br>ロードのた<br>ロードのた<br>ロードのた<br>ロード<br>ロードのた<br>ロードのた<br>ロードのた<br>ロードのた<br>ロードのた<br>ロードのた<br>ロードのた<br>ロードのた<br>ロードのた<br>ロードのた<br>ロードのた<br>ロードのた<br>ロードのた<br>ロードのた<br>ロードのた<br>ロード<br>ロードのた<br>ロードのた<br>ロード<br>ロード<br>ロード<br>ロード<br>ロード<br>ロー<br>ロード<br>ロード | 実効性テスト・発動実績            | 皆値登録 * まかだテスト・発動実績値登録の完了・未完了を指定してください。 ○ 完了 ● 未完了 |                             | 2011日本語を新たに登録                         |
|                                                                                                    | 提出書類一覧                 | <i>-アップ</i> ロードする添付ファイル <del>を激</del> 化パベイださい。    |                             |                                       |
| 1<br>カファイルが選択されていません。<br>2<br>2<br>2<br>2<br>2<br>2<br>2<br>2<br>2<br>2<br>2<br>2<br>2                                                                                                    |                        | ファイルが選択されていません。                                   |                             |                                       |
| 12.7 1 ル<br>2.4 ファイルが選択されていません。<br>2.1 ファイルが選択されていません。<br>2.1 ファイルが選択されていません。<br>2.1 ファイルが選択されていません。<br>2.1 ロー時保存 確認<br>1.4 t 000T0. All Rights Reserved.<br>第4 t 000T0. All Rights Reserved.                                                                                                    |                        | ファイルファイルが選択されていません。                               |                             | 21)7                                  |
| 2%     ファイルが選択されていません。     2/17       2%     ファイルが選択されていません。     2/17       2%     ファイルが選択されていません。     2/17       ・・・・・・・・・・・・・・・・・・・・・・・・・・・・・・・・・・・                                                                                                    | 添付ファイル<br>(追加)         | 7 <u>7イル</u><br>運択 ファイルが選択されていません。                |                             | 297                                   |
| 274/ ファイルが選択されていません。<br>-時保存 確認<br>asht OCCTO. All Rights Reserved.<br>田谷交号/吉起の発行(つピー発行)(ナレー                                                                                                    |                        | 7 <u>7</u> イル<br>還択 ファイルが選択されていません。               |                             | 217                                   |
| - 時保存 確認<br>acht 00010. All Rights Reserved.<br>期体交导性起の発行(コピー発行)けいト                                                                                                    |                        | 77イル<br>選択 ファイルが選択されていません。                        |                             | 297                                   |
| ight 00010. All Rights Reserved.                                                                                                    |                        |                                                   | 一時保存                        | 確認                                    |
|                                                                                                    | right OCCTO. All Right | s Reserved.                                       |                             | □□□□□□□□□□□□□□□□□□□□□□□□□□□□□□□□□□□□□ |

29

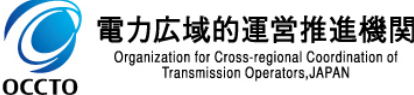

## (1)申込手順

審査結果が不合格となった期待容量申込情報の「登録」、「変更」の再申込を実施する場合の操作です。

①[審査]のリンク画面の[期待容量情報審査管理]をクリック、 または、画面左上部のメニューから、[期待容量情報審査管理]をクリックしてください。

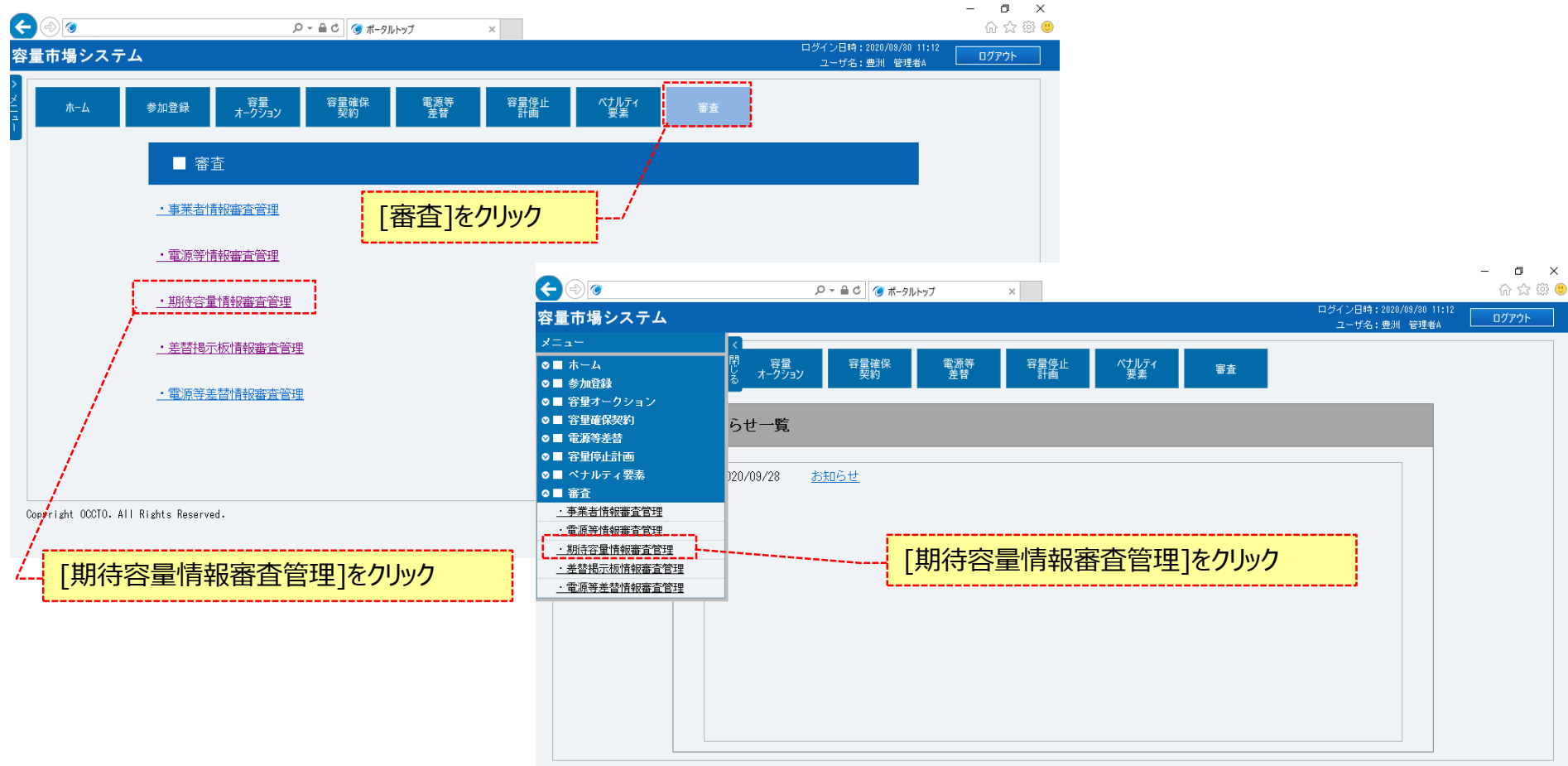

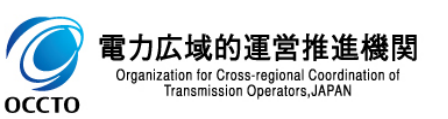

Copyright OCCTO. All Rights Reserved.

## (1)申込手順

#### ②期待容量情報審査画面が表示されます。 対象の期待容量申込情報の検索条件を入力後、[検索]をクリックしてください。 なお、入力方法等の詳細は、「容量市場システムマニュアル」期待容量情報管理\_別冊」を確認してください。

|                                       |                                                                                  | - □ ×<br>命公孫 (9)                             |
|---------------------------------------|----------------------------------------------------------------------------------|----------------------------------------------|
| 暈市場システム                               |                                                                                  | ログイン日時:2020/02/18 10:38                      |
| 期待容量情報審査画面                            | 期待容量情報審查画面                                                                       | 「容量市場システムマニュアル」期待容量情報<br>管理_別冊」を確認の上、検索条件を入力 |
| 事業者コード                                | 半角英数字で入力してくたさい。       0001                                                       |                                              |
| 参加登録申請者名                              | <u> 全角または半角文字で入力してください。</u><br>株式会社0001                                          |                                              |
| エリ <b>7</b> 名                         | エリア名を指定してくたさい。                                                                   |                                              |
| 電源等識別番号                               | 半角英数字で入力してくたさい。                                                                  |                                              |
| 容量を提供する電源等の区分                         | 容量を提供する電源等の区分を指定してください。<br>✓                                                     |                                              |
| 電源等の名称                                | 全角または半角文字で入力してください。                                                              | ※検索結果出力時の制限事項                                |
| 実需給年度                                 | 半角数字で入力してください。                                                                   | ・出力できる検索結果の上限は、2,000<br>件です。                 |
| 審査状況                                  |                                                                                  |                                              |
| 審查結果                                  | 審査結果を絞り込みたい場合は、チェックしてください。(複数チェック可)<br>□ 一時保存 □ 仮申込 □ 申込済 □ 審査中 □ 合格 □ 不合格 □ 取下げ |                                              |
|                                       |                                                                                  | 検索                                           |
| Copyright OCCTO. All Rights Reserved. | ·                                                                                |                                              |
| 力広域的運営推進機関                            | 検索条件を入力後、[検索                                                                     | ]をクリック                                       |

5 Organization for Cross-regional Coordination of оссто

Transmission Operators, JAPAN

## (1)申込手順

③期待容量情報審査画面の下部に検索結果が表示されます。 期待容量申込情報を確認する場合、「3章期待容量情報の申込情報および審査状況の照会」を参照してください。 再申込をする場合、対象の期待容量申込情報の[詳細]をクリックしてください。

|                                                     |                       | 直画面 ×      |                 |                                         |          |          | ログイン          | 日時:2020/02/20 14 | 1:53   | UN<br>THI         |
|-----------------------------------------------------|-----------------------|------------|-----------------|-----------------------------------------|----------|----------|---------------|------------------|--------|-------------------|
| 中場ン人テム                                              |                       |            |                 |                                         |          |          | <b>⊐</b> ~    | ザ名:事業者 太郎        |        | יע <i>יי</i>      |
|                                                     | s 報告 在 画 面            |            |                 |                                         |          |          |               |                  |        |                   |
|                                                     |                       |            |                 |                                         |          |          |               |                  |        |                   |
|                                                     |                       |            |                 |                                         |          |          |               |                  |        |                   |
| 審査申込状況一覧                                            |                       |            |                 |                                         |          |          |               |                  |        |                   |
| 1 - 3件 (全 3件)                                       |                       | <<最初       | □   〈前へ   1   ♪ | (へ)   最後)>                              |          |          |               |                  |        |                   |
| ■ 申込 期待容 事業者                                        | ~h-7.63-t-=== +/-0    | 電源等識       | 容量を提供する         | TTTT A dik                              |          | 実需給      | エリ <u></u> 審査 | . atrot          | 審査     |                   |
| 訳 ID <sup>8</sup> 量番号 <sup>8</sup> コード <sup>8</sup> | 參加豆類中請者名 ●            | 別番号        | 電源等の区分          | 电源寺の名称<br>                              |          | ● 年度   ● | ア名 ポス         | • 更新日時 。         | は果り詰   | F#W               |
| 00000422 000000088 0001 #                           | 株式会社0001              | 0000000145 | 安定電源            | 安定電源 1                                  |          | 2025     | 北海道           |                  | 合格 詳   | ÉŘE .             |
| 00000453 0001 7                                     | 株式会社0001<br>はまた会社0001 | 0000000148 | 安定電源            | 安定電源 2                                  |          | 2025     | 北海道           |                  | 不合格    | <u>前新田</u><br>士公田 |
|                                                     | MA 2412 WOI           | 000000140  | 500 4870h       | 5KAC 48/05 1                            |          | 2020     | 10/4/2        |                  | 1910   |                   |
|                                                     |                       |            |                 |                                         |          |          |               | _ /              |        |                   |
|                                                     |                       |            |                 | 再申込を                                    | する期待容量申込 | と情報の     | D[詳細]         |                  |        |                   |
|                                                     |                       |            |                 | ~~~~~~~~~~~~~~~~~~~~~~~~~~~~~~~~~~~~~~~ |          |          |               |                  |        |                   |
|                                                     |                       |            |                 |                                         |          |          |               |                  |        |                   |
|                                                     |                       |            |                 |                                         |          |          |               |                  |        |                   |
|                                                     |                       |            |                 |                                         |          |          |               |                  |        |                   |
|                                                     |                       |            |                 |                                         |          |          |               |                  |        |                   |
|                                                     |                       |            |                 |                                         |          |          |               |                  |        |                   |
| - 3件(全 3件)                                          |                       | <<最初       | 刀   〈前へ   1   汐 | <^> │ 最後>>                              |          |          |               |                  |        |                   |
|                                                     |                       |            |                 |                                         |          |          |               | CSV              | 出力 申込? | 完了                |
| vright OCCTO. All Rights Reserved.                  |                       |            |                 |                                         |          |          |               |                  |        |                   |
| 広域的運営推進機関                                           |                       |            |                 |                                         |          |          |               |                  |        |                   |

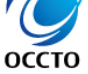

Organization for Cross-regional Coordination of Transmission Operators, JAPAN 32

Organization for Cross-regional Coordination of

Transmission Operators, JAPAN

9

оссто

## (1)申込手順

④期待容量情報審査詳細画面が表示されます。 当該期待容量申込情報の再申込をする場合、[再申込]をクリックしてください。 期待容量申込情報の審査結果を確認する場合、「3章 期待容量情報の申込情報および審査状況の照会」を参照してください。

|          |                                              |                                                   | ×<br>2 83 0 |
|----------|----------------------------------------------|---------------------------------------------------|-------------|
| 容        | 量市場システム                                      | ログアウト<br>ログイン日時: 2020/02/20 14:53<br>ユーザ名: 事業者 太郎 |             |
| > ×114 - | 期待容量情報審查詳細画面<br>↑ TOP > 審查 > 期待容量情報審查管理 > 期待 | f-容 重情報審 查画面 > 期待 容 重情報 審 查詳 細画面                  |             |
|          | 申込ID                                         | 00000 433                                         |             |
|          | 申込区分                                         | 登録                                                |             |
|          | 期待容量番号                                       |                                                   |             |
|          | 実需給年度                                        | 2025                                              |             |
|          | 総括・審査コメント                                    | コメント                                              |             |
|          | 審査結果                                         | 不合格                                               |             |
|          |                                              | 審査結果が不合格であること 再申込 申込情報取下げ 申込情報変更                  |             |
| 1        | 電力広域的運営推進機関                                  | 当該期待容量申込情報の再申込を行う<br>場合、「再申込]をクリック                |             |

33

### (1)申込手順

⑤期待容量情報登録申込画面が表示されます。 不合格時の情報が設定されているため、不合格となった項目を訂正、入力してください。 入力方法等の詳細は、「容量市場システムマニュアル\_期待容量情報管理\_別冊」を確認してください。 不合格項目のみ空欄となっており、項目名称に「#」が付与されています。 また、提出書類に関しては、前述に関係なく不合格時の情報は引き継がれないため、新たに登録が必要です。 以降は、「4章 期待容量情報の登録(新規登録)」の(1)③以降の手順を参照してください。

| 量市場システム                            |                                                                                                | ログイン日時:2020/02/20 14:53<br>ユーザ谷:事実者 太郎<br>ログアウト |
|------------------------------------|------------------------------------------------------------------------------------------------|-------------------------------------------------|
| 期待容量情報登録中込画<br>↑ TOP > 参加登録 > 期待容量 | 100.<br>仿報管理 > 期待容量情報一覧画面 > 期待容量情報登録申込画面                                                       |                                                 |
| 元申込ID                              | 00000433                                                                                       |                                                 |
| 事業者コード<br>                         | * 1958年で入力してください。       * 0001       * 月焼素生で入力してください。       * 日焼素生で入力してください。       * の00000140 | e訂正、入力                                          |
| 実需給年度                              | <sup>00000001+2</sup><br>半角数字で入力してください。<br>2025                                                |                                                 |
| <b>荆狩容</b> 量[k₩]                   | *角数字で入力してください。<br>*                                                                            |                                                 |
| 提出書類一覧                             |                                                                                                |                                                 |
|                                    | アップロードする添付ファイルを選択してくたさい。                                                                       |                                                 |
|                                    | 77イル<br>温沢 ファイルが選択されていません。                                                                     | 717                                             |
|                                    | ファイル<br>選択 ファイルが選択されていません。                                                                     | 7IJ <i>7</i>                                    |
| 添付ファイル<br>(追加)                     | ファイル<br>温沢 ファイルが避沢されていません。                                                                     | 7U7                                             |
|                                    | ファイル<br>選択 ファイルが選択されていません。                                                                     | 7U7                                             |
|                                    | ファイル<br>温沢 ファイルが選択されていません。                                                                     | 7U7                                             |
|                                    |                                                                                                | → 時線府 電池 期待容量情報の再申込は以上です。                       |

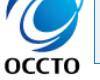

## 7章 期待容量申込情報の変更

### (1) 変更手順

期待容量申込情報の変更を行います。

Organization for Cross-regional Coordination of Transmission Operators, JAPAN

оссто

一時保存した期待容量情報を仮申込する場合、一括登録した際の期待容量情報に提出書類を追加するときの操作も同様です。

なお、期待容量申込情報の変更は、審査結果のステータスが一時保存、仮申込、申込済のみ実施できます。

① 「審査]のリンク画面の「期待容量情報審査管理]をクリック、 または、画面左上部のメニューから、「期待容量情報審査管理」をクリックしてください。 ð X **(-)** × 合 ☆ 戀 🙂 ログイン日時:2020/09/30 11:12 容量市場システム ログアウト ユーザ名:豊洲 管理者A 容量 オークション 容量確保 契約 電源等 差替 容量停止 ペナルティ 参加登録 審査 事業者情報審査管理 [審査]をクリック 電源等情報審査管理 o × **(-)** 슈 ☆ 🕸 🙂 × ·期待容量情報審査管理 ログイン日時:2020/09/30 11:1 容量市場システム ユーザ名:豊洲 管理者A • 差替揭示板情報審査管理 ◎□ ホーム 容量 オークション 容量確保 容量停止 ペナルティ 要素 審査 ◎ ■ 参加登録 · 電源等差替情報審查管理 ◎ ■ 容量オークション ◎ ■ 容量確保契約 らせ一覧 ◎ ■ 電源等差替 ◎ ■ 容量停止計画 ◎ ■ ペナルティ要素 )20/09/28 お知らせ ◎ 🔲 審査 Copyright OCCTO. All Rights Reserved. 事業者情報審査管理 ·電源等情報審査管理 · 期待容量情報審査管理 [期待容量情報審査管理]をクリック [期待容量情報審査管理]をクリック ・差替掲示板情報審査管理 電源等差替情報審査管理 電力広域的運営推進機関 Copyright OCCTO. All Rights Reserved.
#### (1) 変更手順

5

оссто

Organization for Cross-regional Coordination of Transmission Operators, JAPAN

#### ②期待容量情報審査画面が表示されます。 対象の期待容量申込情報の検索条件を入力後、[検索]をクリックしてください。 なお、入力方法等の詳細は、「容量市場システムマニュアル\_期待容量情報管理\_別冊」を確認してください。

|                                         |                                                                           | - □ ×                                          |
|-----------------------------------------|---------------------------------------------------------------------------|------------------------------------------------|
| 量市場システム                                 |                                                                           | ログイン日時:2020/02/18 10:38<br>フレーザム:ままま ten ログアウト |
| 期待容量情報審査画面<br>↑ TOP > 審查 > 期待容量情報審查管理 > | 期待容量情報審查画面                                                                | 「容量市場システムマニュアル_期待容量情報<br>管理_別冊」を確認の上、検索条件を入力   |
| 事業者コード                                  | 半角英数字で入力してください。<br>0001                                                   |                                                |
| 参加登録申請者名                                | 全角または半角文字で入力してください。<br>株式会社0001                                           |                                                |
| エリ <b>7名</b>                            | エリア名を指定してください。                                                            |                                                |
| 電源 <del>等識</del> 別番号                    | 半角英数字で入力してください。                                                           |                                                |
| 容量を提供する電源等の区分                           | 客量を提供する電源等の区分を指定してください。<br>✓                                              |                                                |
| 電源等の名称                                  | 全角または半角文字で入力してください。                                                       | ※検索結果出力時の制限事項                                  |
| 実需給年度                                   | 半角数字で入力してください。                                                            | ・出力できる検索結果の上限は、2,000<br>件です。                   |
| 審査状況                                    |                                                                           |                                                |
| 審査結果                                    | 審査結果を絞り込みたい場合は、チェックしてください。(複数チェック可)<br>□一時保存 □仮申込 □申込済 □審査中 □合格 □不合格 □取下げ |                                                |
|                                         |                                                                           | 検索                                             |
| Copyright OCCTO. All Rights Reserved.   | · · · · · · · · · · · · · · · · · · ·                                     |                                                |
| 口広域的運営推進機関                              | 検索条件を入力後、[検索                                                              | ]をクリック                                         |

#### (1) 変更手順

③期待容量情報審査画面の下部に検索結果が表示されます。 期待容量申込情報を確認する場合、「3章期待容量情報の申込情報および審査状況の照会」を参照してください。 期待容量申込情報の変更をする場合、対象の期待容量申込情報の[詳細]をクリックしてください。

| < ⊕ ⊚                                                               | ♀ ← 읍 Ċ ⑤ 期待容量情報審査画面 ×                                       | ー ロ ×<br>命 ☆ 鐚 🭕                                          |
|---------------------------------------------------------------------|--------------------------------------------------------------|-----------------------------------------------------------|
| 容量市場システム                                                            |                                                              | ログイン日時:2020/02/18 10:38<br>ユーザ名:事業者 太郎 ログアウト              |
| 期待容量情報審査画面           ▲         ↑ TOP > 審査 > 期待容量情報審査管理 > 期待容量情報審査画面 |                                                              |                                                           |
| а<br>審査申込状況一覧                                                       |                                                              | 変更したい期待容量申込情報の[詳細]をクリック                                   |
| 1 - 1件 (全 1件)                                                       | <<最初   〈前へ   1   次へ〉   最後〉 -                                 |                                                           |
| ■ 申込 期特容 事業者<br>選択 ID ● 量番号 コード ● 参加登録申請者名                          | ◆ 電源等識<br>予 日本語学<br>予 日本語学<br>予 日本語学の区分 ◆ 電源等の名称<br>電源等の区分 ◆ | *     実需給     エリ        ・       ・       ・       ・       ・ |
| □ <u>00000422</u> 0001 株式会社0001                                     | 0000000145 安定電源 安定電源 1                                       | 2025 北海道 低中込 詳細                                           |
| 1 - 1件(全1件)                                                         | <<最初   <前へ   1   次へ>   最後> -                                 |                                                           |
|                                                                     |                                                              | CSV出力    申込完了                                             |
| Copyright OCCTO. All Rights Reserved.                               |                                                              |                                                           |

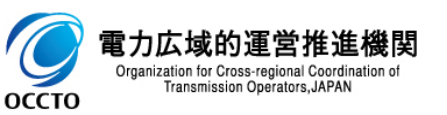

#### (1) 変更手順

④期待容量情報審査詳細画面が表示されます。 期待容量申込情報の審査結果を確認する場合、「3章期待容量情報の申込情報および審査状況の照会」を参照してください。 期待容量申込情報の変更をする場合、[申込情報変更]をクリックしてください。

| 期待灾量情想案查祥细雨                          |                                               | ユーザ名:筆 | 業者太郎        |
|--------------------------------------|-----------------------------------------------|--------|-------------|
| □□□□□□□□□□□□□□□□□□□□□□□□□□□□□□□□□□□□ | LL<br>審査管理 > 期待容重情報審査画面 > 期待容重情報審査詳細画面        |        |             |
|                                      |                                               |        |             |
|                                      |                                               |        |             |
| 申込ID                                 | 00000422                                      |        |             |
| 申込区分                                 |                                               |        |             |
| 期待容量番号                               |                                               |        |             |
| 実需給年度                                | 2025                                          |        |             |
| 総括・審査コメント                            |                                               |        |             |
| 審査結果                                 | [<br>[] [] [] [] [] [] [] [] [] [] [] [] [] [ |        |             |
|                                      |                                               |        |             |
|                                      |                                               | 再申込申込  | 唐報取下げ 申込情報変 |

#### (1) 変更手順

оссто

⑤期待容量申込情報変更画面が表示されます。 申込時の情報が設定されているため、期待容量[kW]を訂正、入力してください。 前述以外の項目を変更する場合、「9章 期待容量申込情報の取下げ」を行った後、再度申込が必要です。 なお、入力方法等の詳細は、「容量市場システムマニュアル 期待容量情報管理 別冊」を確認してください。

| €                            | ○ ➤                                      |        |                                         | - <b>つ</b><br>命☆隠 | × - ·· |                           |                  |                        |
|------------------------------|------------------------------------------|--------|-----------------------------------------|-------------------|--------|---------------------------|------------------|------------------------|
| 量市場システム                      |                                          |        | ログイン日時:2020/09/30 11:12<br>ユーザ名:豊洲 管理者A | ログアウト             | ^      |                           |                  |                        |
| 期待容量申込情報変更画面                 |                                          |        |                                         |                   |        |                           |                  |                        |
| ↑ TOP > 審査 > 期待容量情報審査管理 > 期待 | 容量情報審査画面 > 期待容量情報審査詳細画面 > 期待容量申込         | 情報変更画面 |                                         |                   |        |                           |                  |                        |
|                              |                                          |        |                                         |                   |        |                           |                  |                        |
|                              |                                          |        |                                         |                   |        |                           |                  |                        |
| 申込ID                         | 00002058                                 |        |                                         |                   |        |                           |                  |                        |
| 申込区分                         | 登録                                       |        |                                         |                   |        |                           |                  |                        |
| 申込日時                         | 2020/09/27 10:20:42                      |        |                                         |                   |        |                           |                  |                        |
| 期待容量番号                       |                                          |        |                                         |                   | 期待容    | 容量[kW]以外は変更で              | きません。            |                        |
| 事業者コード                       | H901                                     |        |                                         | 1                 | 変更す    | る場合、取下げ後に再                | 度申込が             |                        |
| 参加登録申請者名                     | 株式会社豊洲電力                                 |        | /                                       | / [               | 必女し    | . Y o                     | j                |                        |
| 電源等識別播号                      | 0000000918                               |        |                                         |                   |        |                           |                  |                        |
| 容量を提供する電源等の区分                | 発動指令電源(アグリゲート)                           |        |                                         |                   |        |                           |                  |                        |
| 電源等の名称                       | 電源等の名称                                   |        |                                         |                   | ¥      | 「容易市坦シフテルフ                | ニュアル、 胡24        | 家島情報                   |
| 実需給年度                        | 2024                                     |        |                                         |                   |        | 管理_別冊」を確認の                | /ル)上、期待容量        | 「日里」日刊<br>量[kW]を       |
| 設備容量[k\]                     |                                          |        |                                         |                   |        | 訂正、入力                     |                  |                        |
| 同時最大受電電力[k#]                 |                                          |        |                                         |                   |        | なお、「美効性テスト<br>「 百日は由い区分が発 | ・発動美績値<br>塗動指合雷酒 | <u> </u> 登録]の<br>の場合の7 |
| エリア名                         | 北海道                                      |        |                                         |                   | [      | 表示されます。                   |                  | ол торо                |
|                              | 半角数字で入力してください。       *       8000        |        |                                         |                   |        |                           |                  |                        |
| 変更後期待容量[k\\] >               | * 半角数字で入力してください。                         |        |                                         |                   |        |                           |                  |                        |
| 実効性テスト・発動実績値登録 シ             | 実効性テスト・発動実績値登録の完了・未完了を指定してくだ<br>○完了 ●未完了 | ði.    |                                         |                   |        |                           |                  |                        |
| Transmission Operators JAPAN |                                          |        |                                         |                   |        |                           |                  |                        |

### 40

#### (1) 変更手順

⑥提出書類を追加する場合、[ファイル選択]をクリックしてください。
 提出書類の選択を取消する場合、対象の[クリア]をクリックしてください。
 上記の手順は、「4章 期待容量情報の登録(新規登録)」の(1)④~⑧を参照してください。
 登録済の提出書類を削除する場合、対象の[削除]にチェックを入れてください。
 期待容量申込情報変更確認画面(⑧)にて、[実行]をクリックすることで削除できます。
 登録済の提出書類を確認する場合、対象のファイル名をクリックし、ダウンロードしてください。

| 🕈 TOP > 審査 > 期待容量情毒                                                                                                    | 彩春玄管理 > 期待客堂情報春蛮画面 > 期待容量情報春蛮詳細画面 > 期待容量申込情報変更画面                                |             |                                                                                                    | Ъ.     |
|----------------------------------------------------------------------------------------------------|---------------------------------------------------------------------------------|-------------|----------------------------------------------------------------------------------------------------|--------|
| 提出書類一覧                                                                                                    | 提出書類を追加する場合、[ファイル選択]                                                            |             | [クリア]をクリック                                                                                                    | 0)     |
|                                                                                                    | ファイル<br>27イル<br>違か 提出ファイル・xisx                                                  | <i>///7</i> | ※アップロード時の制限事項                                                                                                    |        |
|                                                                                                    | ファイル<br>選択<br>ファイルが選択されていません。                                                   | 7IJ7        | <ul> <li>● アップロード可能なファイル拡張子</li> <li>vis visy doc docy/です</li> </ul>                                                      | -は「    |
| 添付ファイル<br>(追加)                                                                                                    | ファイル<br>選択<br>ファイルが選択されていません。                                                   | クリア         | ● アップロード可能なファイルサイズ                                                                                                    | の上     |
|                                                                                                    | ファイル<br>選択 ファイルが選択されていません。                                                      | クリア         | 4MBです。<br>● マップロードファイルタ(ファイルノ                                                                                             | パフス    |
|                                                                                                    | ファイル<br>選択 ファイルが選択されていません。                                                      | クリア         | ● デックロートファイル石(ファイル)<br>拡張子含む)の最大文字数は5                                                                                     | (入网)   |
| <ul> <li>         金録演添付ファイル→              <b>№</b> № . <u>조付ファ</u> </li> <li>             1 提出ファ         </li> <li>             1 提出ファ         </li> </ul> | 登録済の提出書類を確認する場合、対象のファイル名をクリックし、ダウンロード<br>シイル・x15x<br>録済の提出書類を削除する場合、対の[削除]にチェック |             | 9。<br>● 一度にアップロード可能なファイル<br>大5ファイルの制限があります。55<br>超えて添付ファイルの登録が必要<br>期待容量情報の仮申込または一<br>完了(⑫)した後、「7章 期待<br>情報の変更」にて提出ファイルの〕 | 数アな時容ら |

#### (1) 変更手順

оссто

⑦変更内容の入力及び提出書類のファイル選択が完了し、仮申込をする場合、[確認]をクリックしてください。 変更作業中の情報を一時保存する場合、[一時保存]をクリックしてください。 なお、変更前の審査結果のステータスが「一時保存」以外の場合、[一時保存]はクリックできません。 変更作業をせず、期待容量情報審査詳細画面へ戻る場合、[戻る]をクリックしてください。

| 市場システム                                   | ,                       | /▼■□ / / ● 期待容量甲込储報変更画面 ×      | ログイン日時:2020/02/18-10 | いなな<br>38 ログアウト |
|------------------------------------------|-------------------------|--------------------------------|----------------------|-----------------|
| <b>持容量申込情報変更</b> 直                       | ±∎fn                    |                                | ユーザ名:事業者 太郎          |                 |
| TOP > 審査 > 期待容量情                         | 報審査管理 〉 期待容量情報          | 審查画面 > 期待容量情報審査詳細画面 > 期待容量申込情報 | 安 更画面                |                 |
|                                          |                         |                                |                      |                 |
| 提出書類一覧                                   |                         |                                |                      |                 |
|                                          | アップロードする                | 添付ファイルを選択してください。               |                      |                 |
|                                          | ファイル<br>選択              | 追加提出ファイル・xlsx                  |                      | クリア             |
|                                          | ファイル                    | ファイルが選択されていません。                |                      | クリア             |
| 添付ファイル                                   | 進沢                      |                                |                      |                 |
| G追加)                                     | ファイル<br>選択              | ファイルが選択されていません。                |                      | クリア             |
|                                          | ファイル<br>選択              | ファイルが選択されていません。                |                      | クリア             |
|                                          | ファイル<br>3771ル           | ファイルが選択されていません。                |                      | クリア             |
|                                          | 進外                      |                                |                      |                 |
| mana ang ang ang ang ang ang ang ang ang |                         |                                |                      |                 |
| 登録)資源付ファイル一覧                             | <b>ච</b>                | 亦再作業中の情報を                      |                      |                 |
| 削除 № . 添付フ<br>□ 1 <u>提出フ</u>             | ァイル名<br><u>ァイル・xlsx</u> | 「一時保存」をクリック                    |                      |                 |
|                                          |                         |                                |                      |                 |
|                                          | 変更作業を                   | としない場合、[戻る]をクリック               | <b>7</b>             |                 |
|                                          |                         |                                | \                    |                 |
| <u>/</u>                                 |                         |                                |                      |                 |
| 戻る                                       |                         |                                | ——H                  | 保存 確認           |
| pyright OCCTO. All Rig                   | ghts Reserved.          | 加待容量情                          | 報の仮申込をする場合「確認」を      |                 |
| ization for Cross-regional C             | Coordination of         |                                |                      | /               |

41

#### (1) 変更手順

⑧期待容量申込情報変更確認画面が表示されます。
 期待容量申込情報の仮申込または一時保存をする場合、[実行]をクリックしてください。
 内容を訂正する場合、[戻る]をクリックすることで、期待容量申込情報変更画面へ遷移します。⑤以降の操作を、必要に応じて繰り返してください。
 登録済の提出書類を確認する場合、対象のファイル名をクリックし、ダウンロードしてください。
 ※仮申込から申込完了を実施する場合の操作は、「8章 期待容量情報の申込完了の手続き」を参照してください。

|                                                                                                    | ×                                          | - □ ×  |
|----------------------------------------------------------------------------------------------------|--------------------------------------------|--------|
| 容量市場システム                                                                                           | ログイン日時:2020/02/18 13:03<br>ユーザ名:事業者 太郎     | ወ/ ምሳት |
| 期待容量申込情報変更確認画面                                                                                     |                                            |        |
| ✿ TOP > 審査 > 期待容量情報審査管理 > 期待容量情報審査画面 > 期待容量情報審査詳細画面 > 期待容量                                         | 业申込情報変更画面 > 期待容量申込情報変更確認画面                 |        |
| info.expectappchange.confirm : 下記の変更内容を保存します。よろしいですか。<br>※審査状況が一時保存、もしくは仮申込で、本内容により申込を行う場合には、「期待容量 | 計報審査画面」から申込完了の処理を行ってください。                  |        |
|                                                                                                    |                                            |        |
| □垣加深付ファイル <b>一覧</b>                                                                                |                                            |        |
| No. 添付ファイル名                                                                                        |                                            |        |
| 1 追加時匙ファイル-xlsx                                                                                    |                                            |        |
|                                                                                                    |                                            |        |
|                                                                                                    |                                            |        |
| · · · · · · · · · · · · · · · · · · ·                                                              |                                            |        |
| 登録済の提出書類を確認                                                                                        | <mark>ぷする場合、対象</mark>                      |        |
| 登録演派付ファイルー覧     のファイル名をクリックし、ダリ                                                                    | ウンロード ・・・・・・・・・・・・・・・・・・・・・・・・・・・・・・・・・・・・ |        |
|                                                                                                    |                                            |        |
|                                                                                                    | 期待容易由込持起の仮由込またけ一時化                         |        |
|                                                                                                    | 一切付谷里中区旧報の似中区よんは、时休 ちをする 埋今 「宝行」を力しゅう      | ·¬     |
|                                                                                                    |                                            |        |
|                                                                                                    |                                            |        |
| 内谷を訂止9る場合、[戻る]をクリック                                                                                |                                            |        |
| []                                                                                                 |                                            | ·      |
| 戻る                                                                                                 |                                            | 実行     |
|                                                                                                    |                                            |        |
| Copyright OCCTO. All Rights Reserved.                                                              |                                            |        |
| <u> </u>                                                                                           |                                            |        |

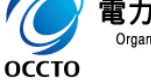

電力広域的連宮推進機関 Organization for Cross-regional Coordination of Transmission Operators, JAPAN 42

#### (1) 変更手順

⑨期待容量申込情報変更画面にて[確認]や[一時保存]をクリックした時(⑦)や、期待容量申込情報変更確認画面にて[実行]を クリックした時(⑧)、入力内容等に誤りがある場合、各画面上部または入力項目の横にエラーメッセージが出力されます。 エラーメッセージの内容を確認の上、入力内容等の訂正を行ってください。

エラーメッセージの内容については、「容量市場システムマニュアル\_別冊\_メッセージ一覧」を参照してください。

| < ⊕ ⊘                | ○ ~ 品 C 後期待容量申込価報変更面面 ×                      | - □<br>命 ☆                             | ×<br>© © | K   | ٢                                                                 | ▶ ~ 畠 0 🌀 期待容量申込備報変更確認_ ×                                                         | - □ ><br>命☆聯 |
|----------------------|----------------------------------------------|----------------------------------------|----------|-----|-------------------------------------------------------------------|-----------------------------------------------------------------------------------|--------------|
| 容量市場システム             |                                              | ログイン日時:2021/01/08 15:14<br>ユーザ名:事業者 太郎 | ] ^      | 容   | 量市場システム                                                           | ログイン日時:2021/01/06 15:22<br>ユーザ名:事実者 大郎                                            | ログアウト        |
| 期待容量申込情報変更画面         |                                              |                                        | - 1      | 3 - | 期待容量申込情報変更確認画面                                                    |                                                                                   |              |
| 〒10₽> 御査 > 期待容量情報審査者 | 理 > 期待安重情報審查面面 > 期待安重情報審查詳細面面 > 期待安重申心情報変更面面 |                                        | - L      |     | ■ TOP > 審査 > 期待容量情報審査管理 > 期待<br>info_evnectanochange_confirm : 下前 | 容量信頼審査面面 > 期待安量信頼審査詳細面面 > 期待安量申込信報変更面面 > 期待安量申込信報変更確認面面<br>2016年の安全なら、ます、 とろしいですか |              |
|                      |                                              |                                        |          |     | ※審査状況が一時保存、もしくは仮申                                                 | しのシンプラインドアクレチャネスコンパイナル。<br>込で、本内容により申込を行う場合には、「期待容量情報審査画面」から申込完了の処理を行ってください。      |              |
|                      |                                              |                                        |          |     |                                                                   |                                                                                   |              |
| 申込ID                 | 00000482                                     |                                        |          |     | 申込ID                                                              | 00000482                                                                          |              |
| 申込区分                 | <u>19</u> 38                                 |                                        |          |     | 申込区分                                                              | 登録                                                                                |              |
| 申込日時                 | 2020/02/21 16:05:11                          |                                        |          |     | 申込日時                                                              | 2020/02/21 18:05:11                                                               |              |
| 期待容量番号               |                                              |                                        |          |     | 期待容量番号                                                            |                                                                                   |              |
| 事業者コード               | 0001                                         |                                        |          |     | 事業者コード                                                            | 0001                                                                              |              |
| 参加登録申請者名             | 株式会社0001                                     |                                        | N.       |     | 参加登録申請者名                                                          | 林式会社0001                                                                          |              |
| 電源等識別番号              | 000000154                                    |                                        | N        |     | 電源等識別番号                                                           | 0000000154                                                                        |              |
| 容量を提供する電源等の区分        | 安定電源                                         |                                        |          |     | 容量を提供する電源等の区分                                                     | 安定電源                                                                              |              |
| 電源等の名称               | 安定電源5                                        |                                        |          |     | 電源等の名称                                                            | 安定電源5                                                                             |              |
| 実需給年度                | 2025                                         |                                        |          |     | 実需認年度                                                             | 2025                                                                              |              |
| 設備容量[k¥]             | 10,000                                       |                                        |          |     | 設備容量[km]                                                          | 10,000                                                                            |              |
| 同時最大受電電力[k#]         | 10.000                                       |                                        |          |     | 同時最大受電電力[2]                                                       | 10,000                                                                            |              |
| エリア名                 | 北海道                                          |                                        |          |     | エリア名                                                              | 北海道                                                                               |              |
| 期待容量[k4]             | * 半角缺手で入力してください。<br>8000                     |                                        |          |     | 期待容量[k#]                                                          | <sup>7.00</sup> エラーメッセージの内容は、「容量市場システ                                             |              |
| 変更後期待容量[k]]          | * <u>半角缺すで入力してください。</u>                      |                                        |          |     | 変更後期待容量[k¶]                                                       | ムマニュアル_別冊_メッセージ一覧」にて確認                                                            |              |
|                      |                                              |                                        |          |     |                                                                   | ·                                                                                 |              |
| 提出書類一覧               |                                              |                                        | ~        |     | 追加添付ファイル一覧                                                        |                                                                                   |              |

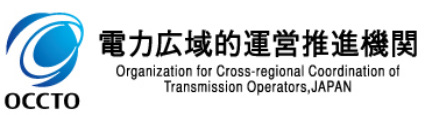

#### (1) 変更手順

# ⑩期待容量申込情報変更確認画面にて[実行]をクリックし、完了画面が表示された場合、期待容量情報の仮申込または一時保存が完了です。 仮申込から申込完了を実施する場合の操作は、「8章期待容量情報の申込完了の手続き」を参照してください。 一時保存した情報を編集する場合や、提出書類を追加する場合の操作は、「7章期待容量申込情報の変更」を参照してください。

| ← ● ②                                                                                                    | - □ ×<br>슈☆戀 🥲      |
|----------------------------------------------------------------------------------------------------|---------------------|
| ログイン日時: 2020/02/18 13:00       容量市場システム       ユーザ名: 事業者 太郎                                                                   | <sup>)3</sup> ログアウト |
| 完了画面     ユーザる:### 米部       処理が正常に完了しました。<br>操作を継続したい場合は、メニューから選択して操作を継続してください。       引き続き、他の業務を実施する場合、<br>[メニュー]からポータルトップへ戻る |                     |

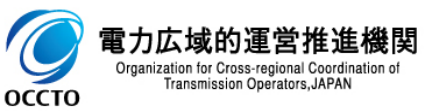

期待容量申込情報の変更は以上です。

# 8章 期待容量情報の申込完了の手続き

### (1)申込完了手順

Transmission Operators, JAPAN

оссто

登録/変更/取消を行った期待容量申込情報の申込完了を行います。

なお、申込完了は審査結果のステータスが仮申込の期待容量申込情報のみ実施できます。

ー時保存の期待容量申込情報は、「7章 期待容量申込情報の変更」にて、ステータスを仮申込に変更してから実施してください。

#### または、画面左上部のメニューから、「期待容量情報審査管理]をクリックしてください。 o × < € 🔊 🧭 × 슈 ☆ 🕸 🙂 容量市場システム ログアウト ユーザ名:豊洲 管理者A 容量 オークション 容量確保 電源等 差替 容量停止計画 ペナルティ 要素 参加登録 審査 事業者情報審査管理 [審査]をクリック 電源等情報審査管理 o × <-)⊚⊘ 슈 ☆ 鎹 🙂 × 期待容量情報審査管理 ログイン日時:2020/09/30 11:1: 容量市場システム ログアウト ユーザ名:豊洲 管理者 · 差替揭示板情報審査管理 ◎ ホーム 容量 オークション 容量確保 契約 電源等 差替 容量停止 ペナルティ 要素 審査 ○ ■ 参加登録 · 電源等差替情報審查管理 ◎ ■ 容量オークション ◎ ■ 容量確保契約 らせ一覧 ○ ■ 電源等差替 ◎ ■ 容量停止計画 ◎ ■ ペナルティ要素 020/09/28 お知らせ ◎ ■ 審査 事業者情報審査管理 Copyright OCCTO. All Rights Reserved. 電源等情報審査管理 ·期待容量情報審査管理 [期待容量情報審査管理]をクリック ・差替掲示板情報審査管理 [期待容量情報審査管理]をクリック 電源等差替情報審査管理 電力広域的運営推進機関 Copyright OCCTO. All Rights Reserved. Organization for Cross-regional Coordination of

①[審査]のリンク画面の[期待容量情報審査管理]をクリック、 または、画面左上部のメニューから、「期待容量情報審査管理]をクリックしてください。

# 8章 期待容量情報の申込完了の手続き

#### (1)申込完了手順

оссто

Organization for Cross-regional Coordination of Transmission Operators, JAPAN

#### ②期待容量情報審査画面が表示されます。 対象の期待容量申込情報の検索条件を入力して、[検索]をクリックしてください。 なお、入力方法等の詳細は、「容量市場システムマニュアル\_期待容量情報管理\_別冊」を確認してください。

| (a) (c)                               |                                                                           | - □ ×<br>☆☆戀 **                                                                                                  |
|---------------------------------------|---------------------------------------------------------------------------|----------------------------------------------------------------------------------------------------|
| 量市場システム                               |                                                                           | ログイン日時:2020/02/18 10:38                                                                                          |
| 期待容量情報審查画面<br>↑ TOP > 審查 > 期待容量情報審查管理 | > 期待容量情報審查画面                                                              | 「容量市場システムマニュアル」期待容量情報<br>管理_別冊」を確認の上、検索条件を入力                                                                     |
|                                       | /                                                                         |                                                                                                    |
| 事業者コード                                | 半角英数字で入力してください。<br>0001                                                   |                                                                                                    |
| 参加登録申請者名                              | <b>全角または半角文字で入力してください。</b><br>株式会社0001                                    |                                                                                                    |
| エリ <b>ア名</b>                          | エリア名を指定してください。                                                            |                                                                                                    |
| 電源等識別番号                               | 半角英数字で入力してください。                                                           |                                                                                                    |
| 容量を提供する電源等の区分                         | 容量を提供する電源等の区分を指定してください。<br>✓                                              |                                                                                                    |
| 電源等の名称                                | 全角または半角文字で入力してください。                                                       | ※検索結果出力時の制限事項                                                                                                    |
| 実需給年度                                 | 半角数字で入力してください。                                                            | ・出力できる検索結果の上限は、2,000<br>件です。                                                                                     |
| 審査状況                                  |                                                                           |                                                                                                    |
| 審査結果                                  | 審査結果を絞り込みたい場合は、チェックしてください。(複数チェック可)<br>□一時保存 □仮申込 □申込済 □審査中 □合格 □不合格 □取下げ |                                                                                                    |
|                                       |                                                                           | 検索                                                                                                    |
| Copyright OCCTO. All Rights Reserve   | d.                                                                        | and the second second second second second second second second second second second second second second second |
| h広域的運営推進機関                            | 検索条件を入力後、[検                                                               | [索]をクリック                                                                                                    |

③期待容量情報審査画面の下部に検索結果が表示されます。 対象の期待容量申込情報を確認する場合、「2章 期待容量情報の申込情報および審査状況の照会」を参照してください。 期待容量申込情報の申込完了をする場合、対象の期待容量申込情報の[選択]にチェックを入れ、[申込完了]をクリックしてください。 なお、対象の期待容量申込情報の審査結果が「仮申込」以外の場合、申込完了の手続きをすることはできません。

| ی ۵۰ ۵۰ ۹                                          | 期待容量情報審査画面 ×                                                                                 |                                                                                                    |
|----------------------------------------------------|----------------------------------------------------------------------------------------------|----------------------------------------------------------------------------------------------------|
| 容量市場システム                                           |                                                                                              | ログイン日時:2020/02/18 13:03<br>ユーザ名:事業者 太郎                                                                                            |
| 期待容量情報審査画面<br>↑ TOP > 審查 > 期待容量情報審查管理 > 期待容量情報審查画面 |                                                                                              |                                                                                                    |
| 審査申込状況一覧<br>1 - 1件 (全 1件)                          | 《最初   《前へ   1   次へ〉  最後〉〉                                                                    | 対象の期待容量申込情報の審査結果<br>が仮申込以外の場合は、申込完了手<br>続きをすることができません。                                                                            |
| ■ 申込 期符容 事業者<br>選択 10 量番号 コード 参加登録申請者名             | 電源等識         容量を提供する<br>電源等の名称         電源等の名称           0000000145         安定電源         安定電源 | 実需給<br>年度     エリ<br>ア名     審査<br>坂沢     審査<br>更新日時     審査<br>結果     詳細       2025     北海道     (1)海道     (1)海道     (1)海道     (1)海道 |
| 1-1件(全)(側)<br>(複数選択可)                              | ]<br>[]にチェック<br>((最初   〈前へ   1   次へ〉   最後)>                                                  | CSV出力 申込完了                                                                                                    |
| Copyright OCCTO. All Rights Reserved.              |                                                                                              |                                                                                                    |

期待容量申込情報の申込完了をする場合、

「申込完了」をクリック

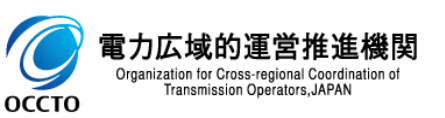

#### ④確認ダイアログが表示されます。 期待容量申込情報の申込完了の手続きをする場合、[OK]をクリックしてください。 期待容量申込情報の申込完了の手続きをキャンセルする場合、[キャンセル]をクリックしてください。

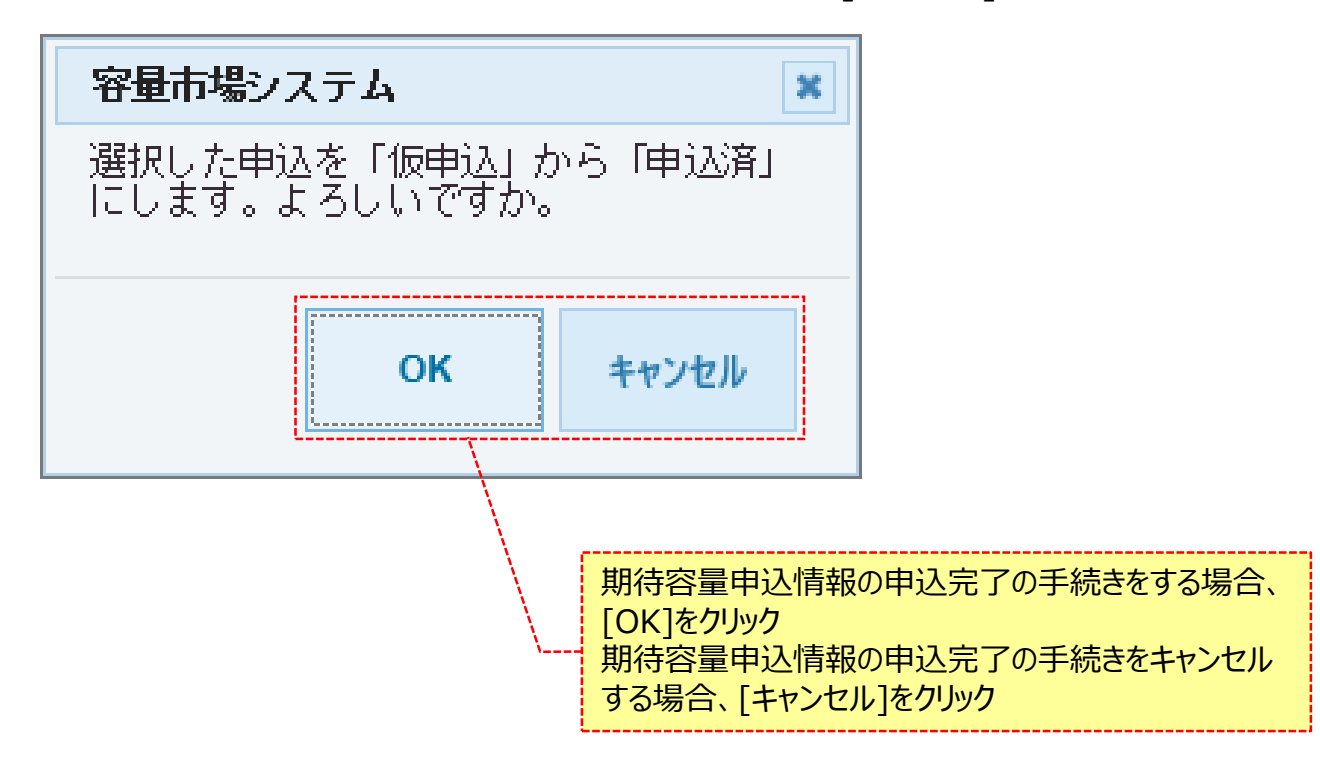

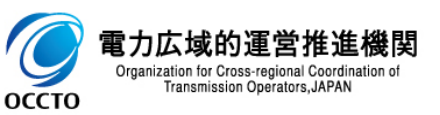

⑤期待容量情報審査画面にて[申込完了]をクリック後に表示される確認ダイアログにて[OK]をクリックした時(④)、 入力内容等に誤りがある場合、期待容量情報審査画面上部にエラーメッセージが出力されます。 エラーメッセージの内容を確認の上、入力内容等を訂正を行ってください。 エラーメッセージの内容については、「容量市場システムマニュアル\_別冊\_メッセージー覧」を参照してください。

| ¢  | € 🖉                                  | - □ ×                                                                      | :        |        |
|----|--------------------------------------|----------------------------------------------------------------------------|----------|--------|
| 容  | 量市場システム                              | ログイン日時:2020/02/18 10:38<br>ユーザ名:事業者 太郎                                     |          |        |
| >  | 期待容量情報審查画面                           |                                                                            |          |        |
| ž, | 🟫 TOP > 審査 > 期待容量情報審査管理 > 期待         | 待容 堂 ј 翰 泰 查 画 面                                                           |          |        |
| Ĵ  |                                      |                                                                            |          |        |
| [  |                                      | <b>`</b>                                                                   |          |        |
|    | 事業者コード                               | 半角英数字で入力してください。<br>0001                                                    |          |        |
|    | 参加登録申請者名                             | 全角または半角文字で入力してくたさい。<br>株式会社0001                                            | 容量<br>一覧 | 市場システム |
|    | エリ <b>ア</b> 名                        | エリア名を指定してください。                                                             | 見        |        |
|    | 電源等識別播号                              | 半角英数字で入力してください。                                                            |          |        |
|    | 容量を提供する電源等の区分                        | 客量を提供する電源等の区分を指定してください。<br>▼                                               |          |        |
|    | 電源等の名称                               | 全角または半角文字で入力してください。                                                        |          |        |
|    | 実需給年度                                | 半角数字で入力してください。                                                             |          |        |
|    | 審査状況                                 |                                                                            |          |        |
|    | 審査結果                                 | 審査結果を絞り込みたい場合は、チェックしてください。(複数チェック可)<br>□一時保存 □仮申込 □申込済 □審査中 □合格 □ 下合格 □取下げ |          |        |
|    |                                      | 検索                                                                         |          |        |
| (  | opyright OCCTO. All Rights Reserved. |                                                                            |          |        |

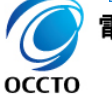

電力広域的運営推進機関 Organization for Cross-regional Coordination of Transmission Operators, JAPAN

⑥期待容量申込情報の申込が完了した場合、その旨のメッセージが期待容量情報審査画面の上部に出力されます。 審査申込状況一覧にて、申込が完了した期待容量申込情報の審査結果が「申込済」となっていることを確認してください。

|        |                                                                                         |                                        | – 🗆 X             |
|--------|-----------------------------------------------------------------------------------------|----------------------------------------|-------------------|
| (<     | (一)     (〇)     (〇)     第時容量情報審査画面     ×                                                |                                        | 分 ☆ 欒 🙂           |
| 容      | 量市場システム                                                                                 | ログイン日時:2020/02/18 13:03<br>ユーザ名:事業者 太郎 | <u>ログアウト</u>      |
| >      | 期待容量情報審査画面                                                                              |                                        |                   |
| ž.     | ✿ TOP > 審查 > 期待容量情報審查管理 > 期待容量情報審查画面                                                    |                                        |                   |
| а<br>1 | info.process.complete : 処理が完了しました。(申込完了)                                                |                                        |                   |
|        | 審查申込状況一覧                                                                                |                                        |                   |
|        | 1 - 1件 (全 1件)      <<最初   <前へ   1   次へ>   最後>>                                          |                                        |                   |
|        | ■ 申込 期待容 事業者<br>選択 ID 量番号 コート 参加登録申請者名 か 意源等識 の 容量を提供する の 電源等の名称                        | ◆ 実需給 ◆ エリ ◆ 審査 ◆ 更新日時 ◆ 年度 7名 状況 ◆ ●  | iF査<br>◆ 詳細<br>結果 |
|        | 回 00000422         0001         株式会社0001         0000000145         安定電源         安定電源 1 | 2025 北海道 目                             | 申込済 詳細            |
|        |                                                                                         |                                        |                   |
|        | 1-1件(全1件) 期待容量申认情報の申认完了した旨の 1-1次~~ 1 最後>>                                               |                                        |                   |
|        | メッセージが出力                                                                                | csv出力                                  | 申込完了              |
|        | opyright OCCTO. All Rights Reserved.                                                    |                                        | ~                 |
|        |                                                                                         | 審査結果が「申込済」に更新                          |                   |

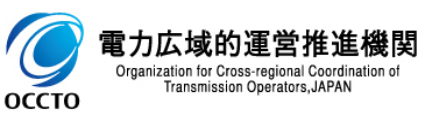

#### (2)メール通知

期待容量申込情報の申込完了後および広域機関による審査結果承認後、参加登録申請者に対し、メールが送信されます。 メールの形式は、「容量市場システムマニュアル\_期待容量情報管理\_別冊」を参照してください。

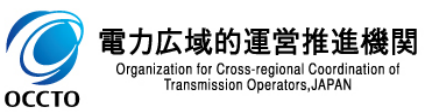

### (1) 取下げ手順

Organization for Cross-regional Coordination of Transmission Operators, JAPAN

оссто

登録/変更/取消を行った期待容量申込情報の取下げを行います。

なお、取下げは審査結果のステータスが一時保存、仮申込、申込済の期待容量申込情報のみ実施できます。

①[審査]のリンク画面の[期待容量情報審査管理]をクリック、 または、画面左上部のメニューから、[期待容量情報審査管理]をクリックしてください。

| ←                      |                                                     |                                                                                                    | ログイン日時:2020/09/30 11:12<br>っっせや・典別 端環想A | - □ ×<br>☆☆慾 **<br>□グアウト |               |                                                  |
|------------------------|-----------------------------------------------------|----------------------------------------------------------------------------------------------------|-----------------------------------------|--------------------------|---------------|--------------------------------------------------|
| х<br>                  | 参加登録 容量 容量確保 電源等 容量<br>オークション 契約 差替                 | 電停止 ペナルティ 客査<br>宇宙 要素                                                                                             | 그 가격, 포에 담색함*                           |                          |               |                                                  |
|                        | ■ <sup>審査</sup><br><u>・事業者情報審査管理</u> [審査]をクリッ       | <u> クーー</u>                                                                                                    |                                         |                          |               |                                                  |
| Ĺ                      | <ul> <li>・電源等情報審査管理</li> <li>・期待容量情報審査管理</li> </ul> | ← ④ 個 容量市場システム                                                                                                    | ₽ ~ ≜ さ」 🧑 ポータルトップ                      | ×                        | 미성イン5명        | - ₫ ×<br>☆ @ @<br>#:2020/09/80 11:12<br>- 007215 |
|                        | ·差替揭示板情報審查管理<br>·電源等差替情報審查管理                        | メニュー<br>○■ ホーム<br>○■ 参加登録<br>○■ 容量オークション                                                                          | k<br>                                   | 電源等 容量停止 ペナル<br>差替 計画 要求 | ユーザネ<br>デイ 審査 | : 豊川 皆理音A                                        |
|                        |                                                     | <ul> <li>○ 常量産保契約</li> <li>○ 電源等差替</li> <li>○ 常型停止計画</li> <li>○ 常型停止計画</li> <li>○ ■ ペナルティ要素</li> <li>)</li> </ul> | らせ一覧<br>20/09/28 <u>お知らせ</u>            | _                        | _             |                                                  |
| Compright OCCTO. All R | ights Reserved.<br>量情報審査管理]をクリック                    | · 季素書情報審查管理           · 重派等情報審查管理           · 期待容量情報審查管理           · 差据完成情報審查管理           · 差据完成情報審查管理            | [期                                      | 待容量情報審查管                 | 言理]をクリック      |                                                  |
| L. <del>.</del>        | I                                                   | 一电成于左首用现于且自注                                                                                                    |                                         |                          |               |                                                  |
|                        |                                                     |                                                                                                    |                                         |                          |               |                                                  |
| 電力広域的過                 | <b>重営推進機関</b>                                       | Copyright OCCTO. All Rights Reserv                                                                                | ed.                                     |                          |               |                                                  |

### (1) 取下げ手順

Organization for Cross-regional Coordination of Transmission Operators, JAPAN

оссто

#### ②期待容量情報審査画面が表示されます。 対象の期待容量申込情報の検索条件を入力後、[検索]をクリックしてください。 なお、入力方法等の詳細は、「容量市場システムマニュアル\_期待容量情報管理\_別冊」を確認してください。

|                                         |                                                                                  | – 🗆 X                                                                                                    |
|-----------------------------------------|----------------------------------------------------------------------------------|----------------------------------------------------------------------------------------------------|
| ) (=) 🖉                                 | 오 ▼ ▲ ♂ 期待容量情報審査画面 ×                                                             |                                                                                                    |
| 量市場システム                                 |                                                                                  | ログオ クロ時 2000/02/18 10.88<br>コーザタ: 専業者、大印<br>ログアウト                                                                                                    |
| 期待容量情報審査画面<br>↑ TOP > 審査 > 期待容量情報審査管理 > | 期待容量情報審查画面                                                                       | 「容量市場システムマニュアル」期待容量情報<br>管理_別冊」を確認の上、検索条件を入力                                                                                                    |
|                                         | /                                                                                |                                                                                                    |
| 事業者コード                                  | 半角英数字で入力してください。<br>0001                                                          |                                                                                                    |
| 参加登録申請者名                                | <b>全角または半角文字で入力してください。</b><br>株式会社0001                                           |                                                                                                    |
| エリア名                                    | エリア名を指定してください。                                                                   |                                                                                                    |
| 電源等識別番号                                 | 半角英数字で入力してください。                                                                  |                                                                                                    |
| 容量を提供する電源等の区分                           | 客量を提供する電源等の区分を指定してください。<br>✓                                                     |                                                                                                    |
| 電源等の名称                                  | 全角または半角文字で入力してください。                                                              | ※検索結果出力時の制限事項                                                                                                    |
| 実需給年度                                   | 半角数字で入力してください。                                                                   | ・出力できる検索結果の上限は、2,000<br>件です。                                                                                                    |
| 審査状況                                    |                                                                                  |                                                                                                    |
| 審査結果                                    | 審査結果を絞り込みたい場合は、チェックしてください。(複数チェック可)<br>□ 一時保存 □ 仮申込 □ 申込済 □ 審査中 □ 合格 □ 不合格 □ 取下げ |                                                                                                    |
|                                         |                                                                                  | 検索                                                                                                    |
| Copyright OCCTO. All Rights Reserved.   |                                                                                  | and the second second se |
| 7広域的運営推進機関                              | 検索条件を入力後、[根                                                                      |                                                                                                    |

### (1) 取下げ手順

③期待容量情報審査画面の下部に検索結果が表示されます。 期待容量申込情報を確認する場合、「3章期待容量情報の申込情報および審査状況の照会」を参照してください。 期待容量申込情報の取下げをする場合、対象の期待容量申込情報の[詳細]をクリックしてください。

| <b>(</b> - | )             |                     |            |                 | S + 8 | 期待容量情報審査 | 画面 >        |                                                                                           |            |                         |                    |                            | - □ ×        |
|------------|---------------|---------------------|------------|-----------------|-------|----------|-------------|-------------------------------------------------------------------------------------------|------------|-------------------------|--------------------|----------------------------|--------------|
| 容量市        | 場システ          | Д                   |            |                 |       |          |             |                                                                                           |            |                         | ログイン日時:2<br>コーザタ・3 | :020/02/20 14:29<br>英学者 太郎 | ログアウト        |
| > 期待       | 容量情報審查        | 西面                  |            |                 |       |          |             |                                                                                           |            |                         | 4-94.5             | ₽ <del>36</del> -18 ///EP  |              |
| × π το     | P > 審査 > 期待   | <del>持容重情報審査1</del> | 管理 > 期待容   | <b>堂情報審</b> 查画面 |       |          |             |                                                                                           |            |                         |                    |                            |              |
| <u>'</u>   |               |                     |            |                 |       |          |             |                                                                                           |            |                         |                    |                            |              |
| 審          | 间中达状况一覧       | :                   |            |                 |       |          |             |                                                                                           |            |                         |                    |                            |              |
| 1 -        | 3件(全 3件)      |                     |            |                 |       |          | 《最          | 初 〈前へ 1                                                                                   | 次へ〉  最後>>  |                         |                    |                            |              |
| ■<br>選択    | 申込<br>ID      | 期待容<br>量番号          | 事業者<br>コード | 参加登録申請者名        |       | ¢        | 配源等識<br>別番号 | <ul> <li>              Ŷ呈を提供する          </li> <li>             電源等の区分         </li> </ul> | ◆ 電源等の名称   | ● 実需給 ● コ<br>● 年度 ● 7   | :リ 審査<br>名 状況 * 更  | 新日時 🔹 審                    | 査<br>果    詳細 |
|            | 00000422      | 000000088           | 0001       | 株式会社0001        |       | (        | 000000145   | 安定電源                                                                                      | 安定電源 1     | 2025 \$                 | 海道                 | 습;                         | 格詳細          |
|            | 00000433      |                     | 0001       | 株式会社0001        |       | (        | 000000148   | 安定電源                                                                                      | 安定電源2      | 2025 オ                  | 海道                 | 申;                         | 达済 <u>詳細</u> |
|            | 00000451      | 000000088           | UUUT       | 株式会社UUI         |       |          | 000000145   | 安定電源                                                                                      | 安定電源 1     | 2025 3                  | ()毋)旦              | 1121                       | 中心 註細        |
|            |               |                     |            |                 |       |          |             |                                                                                           |            | 取下げしたい期待容量<br>[詳細]をクリック | 申込情報               | 0<br>/                     |              |
|            |               |                     |            |                 |       |          |             |                                                                                           |            |                         |                    |                            |              |
|            |               |                     |            |                 |       |          |             |                                                                                           |            |                         |                    |                            |              |
| 1 -        | 3件(全 3件)      |                     |            |                 |       |          | 《最          | 初 〈前へ 1                                                                                   | 次へ〉   最後〉〉 |                         |                    |                            |              |
|            |               |                     |            |                 |       |          |             |                                                                                           |            |                         |                    | CSV出力                      | 申込完了         |
| Соругі     | ght OCCTO. Al | l Rights Res        | erved.     |                 |       |          |             |                                                                                           |            |                         |                    |                            |              |

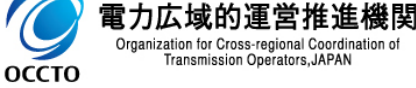

Organization for Cross-regional Coordination of Transmission Operators, JAPAN

54

### (1) 取下げ手順

④期待容量情報審査詳細画面が表示されます。 期待容量申込情報の審査結果を確認する場合、「3章 期待容量情報の申込情報および審査状況の照会」を参照してください。 期待容量申込情報の取下げをする場合、[申込情報取下げ]をクリックしてください。

| ¢       | ٢            |                         |                                        | - □ ×<br>分分缀 🧐 |
|---------|--------------|-------------------------|----------------------------------------|----------------|
| 容       | 量市場システム      |                         | ログイン日時:2020/02/20 14:29<br>ユーザ名:事業者 太郎 | <u> ወ</u> ሻアウト |
| > ×==== | 期待容量情報審査詳細画面 | 容量情報審査画面 > 期待容重情報審査詳細画面 |                                        |                |
|         | 申込ID         | 00000451                |                                        |                |
|         | 申込区分         | 変更                      |                                        |                |
|         | 期待容量番号       | 000000088               |                                        |                |
|         | 実需給年度        | 2025                    |                                        |                |
|         | 総括・審査コメント    |                         | 寺容量申込情報の取下げをする場合、                      |                |
|         | 審査結果         | 仮申込 [ <b>月</b>          |                                        |                |
|         |              |                         | 再申込 申込情報取下げ                            | 申込情報変更         |

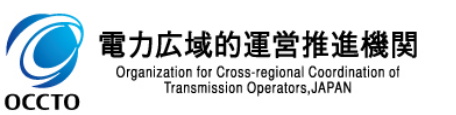

### (1) 取下げ手順

⑤確認ダイアログが表示されます。 期待容量申込情報の取下げをする場合、[OK]をクリックしてください。 期待容量申込情報の取下げをキャンセルする場合、[キャンセル]をクリックしてください。

| 容量市場システム              | ×                                                |                              |
|-----------------------|--------------------------------------------------|------------------------------|
| 申込情報の取下げを行います。<br>すか。 | よろしいで                                            |                              |
| ок                    | キャンセル                                            |                              |
|                       |                                                  |                              |
|                       | 期待容量申込情報の取下げをす<br>期待容量申込情報の取下げをす<br>[キャンセル]をクリック | 「る場合、[OK]をクリック<br>テャンセルする場合、 |

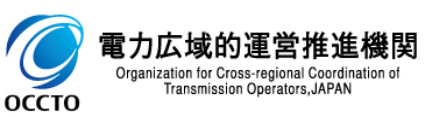

### (1) 取下げ手順

#### ⑥期待容量情報審査詳細画面が表示されます。 審査結果が「取下げ」となっていることを確認してください。

| ¢        | ۵            | ♀ ~ ≜ ¢ 第待容量情報審査詳細画面 ×                 | - □ ×<br>介☆戀 🥲 |
|----------|--------------|----------------------------------------|----------------|
| 容        | 量市場システム      | ログイン日時:2020/02/20 14:29<br>ユーザ名:事業者 太郎 | <u>ログアウト</u>   |
| > ×114 - | 期待容量情報審査詳細画面 | 等容 重情報審 查画面 > 期待 容重情報 審查詳 細画面          |                |
|          | 申込ID         | 00000 451                              |                |
|          | 申込区分         | 変更                                     |                |
|          | 期待容量番号       | 000000088                              |                |
|          | 実需給年度        | 2025                                   |                |
|          | 総括・審査コメント    |                                        |                |
|          | 審査結果         |                                        |                |
|          |              | 審査結果が「取下げ」となっていることを<br>確認  再申込 申込債報取下げ | 申込情報変更         |

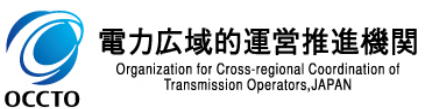

#### (2)メール通知

審査状況のステータスが「申込済」の期待容量申込情報の取下げ後、参加登録申請者に対し、メールが送信されます。 メールの形式は、「容量市場システムマニュアル\_期待容量情報管理\_別冊」を参照してください。

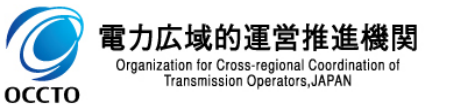

#### (1) 変更手順

容量市場システムに登録済である期待容量情報の登録内容の変更を行います。

なお、期待容量情報の変更では一時保存を行うことはできません。

(1)[参加登録]のリンク画面の[期待容量情報管理]をクリック、
 または、画面左上部のメニューから、[期待容量情報管理]をクリックしてください。

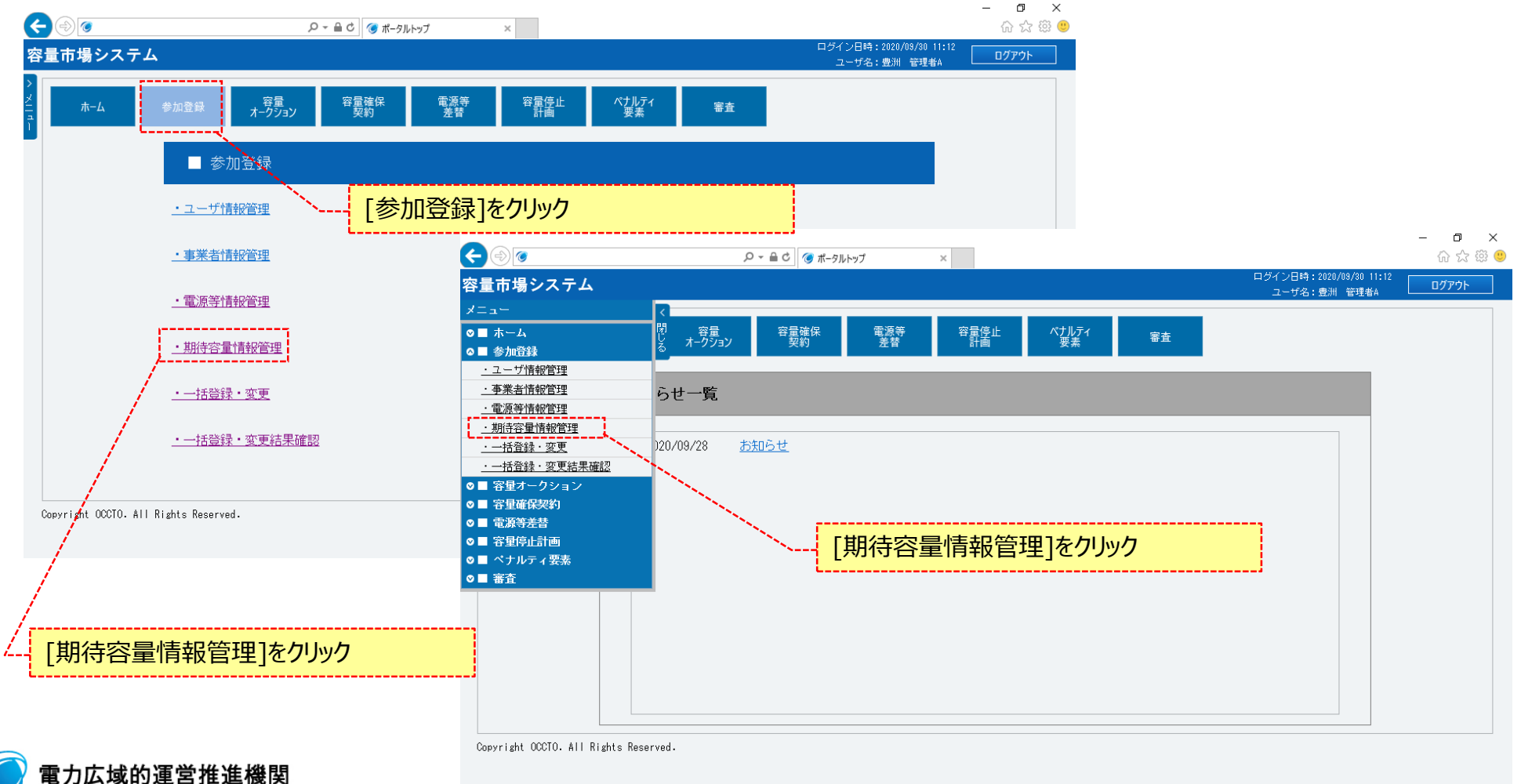

電力広域的連宮推進機関 Organization for Cross-regional Coordination of Transmission Operators, JAPAN

Transmission Operators, JAPAN

оссто

#### (1) 変更手順

#### ②期待容量情報一覧画面が表示されます。 対象の期待容量情報の検索条件を入力後、[検索]をクリックしてください。 なお、入力方法等の詳細は、「容量市場システムマニュアル\_期待容量情報管理\_別冊」を確認してください。

| <ul> <li>●</li> <li>●</li> <li>●<th>_ ♪ ➤ 畠 ♂ 期待容量情報一覧画面</th><th>×</th><th>ー ロ ×<br/>命☆懲 ©<br/>ログイン日時:2020/09/30 11:12</th></li></ul> | _ ♪ ➤ 畠 ♂ 期待容量情報一覧画面             | ×                                 | ー ロ ×<br>命☆懲 ©<br>ログイン日時:2020/09/30 11:12                                                               |
|----------------------------------------------------------------------------------------------------|----------------------------------|-----------------------------------|----------------------------------------------------------------------------------------------------|
| ■ 印場ンステム<br>期待容量情報一覧画面<br>↑ TCP > 参加登録 > 期待容量情報管理 > }                                                                                                    | 明符容量情報一覧画面                       | 「容量市場システムマニュアル」<br>管理_別冊」を確認の上、検索 | <u>ユーザ名: 動料 管理教</u><br>期待容量情報<br>条条件を入力                                                                 |
|                                                                                                    |                                  |                                   | 新規登録                                                                                                    |
| 事業者コード                                                                                                    | <b>半角英数字で入力してください。</b><br>  H901 |                                   |                                                                                                    |
| 参加登録申請者名                                                                                                    | 全角または半角文字で入力してください。<br>株式会社豊洲電力  |                                   |                                                                                                    |
| エリア名                                                                                                    | エリア名を指定してください。                   |                                   |                                                                                                    |
| 電源等識別播号                                                                                                    | 半角英数字で入力してください。                  |                                   |                                                                                                    |
| 容量を提供する電源等の区分                                                                                                    | 容量を提供する電源等の区分を指定してください。<br>✓     |                                   | ッ検索は用山も味の制限専商                                                                                           |
| 電源等の名称                                                                                                    | 全角または半角文字で入力してください。              |                                   | ※快米結末山力吋の利限争項                                                                                           |
| 実需給年度                                                                                                    | 半角数字で入力してください。                   |                                   | <ul> <li>・出力できる検索結果の上限は、2,000</li> <li>件です。</li> </ul>                                                  |
| 登録日                                                                                                    | yyyy/mm/dd形式で入力してください。<br>       |                                   |                                                                                                    |
| 更新日                                                                                                    | yyyy/mm/dd形式で入力してください。           |                                   |                                                                                                    |
|                                                                                                    |                                  |                                   | 検索                                                                                                    |
| apyright OCCTO. All Rights Reserved.                                                                                                    |                                  |                                   | ~                                                                                                    |
| 広域的運営推進機関                                                                                                    |                                  | 検索条件を入力後、[検索]を                    | <u> エクリック / / / / / / / / / / / / / / / / / / / / / / / / / / / / / / / / / / / / / / / / / / / / /</u> |

#### (1) 変更手順

③期待容量情報一覧画面の下部に検索結果が表示されます。 対象の期待容量情報の[期待容量番号]をクリックしてください。

|                                                                                                    | ۱                                                                                                    |            |                                                  |                                 |                |                                                            |         |        |              |                |                                |           |      |
|----------------------------------------------------------------------------------------------------|----------------------------------------------------------------------------------------------------|------------|--------------------------------------------------|---------------------------------|----------------|------------------------------------------------------------|---------|--------|--------------|----------------|--------------------------------|-----------|------|
| 1972日時、2000/00/00 112<br>コーダ6 空利 構成の         1972日時、2000/00/00 112<br>コーダ6 空利 構成の         1972日時、2000/00/00 112<br>コーダ6 空利 構成の         1972日年、2000/00/00 112<br>コーダ6 空利 構成の         1972日年、2000/00/00 112<br>コーダ6 空利 構成の         1972日年、2000/00/00 112<br>コーダ6 空利 構成の         1972日年、2000/00/00 112<br>コーダ6 空利 構成の         1972日年、2000/00/00 112<br>コーダ6 空利 構成のの         1972日年、2000/00/00 112<br>コーダ6 空利 構成のの         1972日年、2000/00/00 112<br>コーダ6 空利 構成のの         1972日年、2000/00/00 112<br>コーダ6 空利 構成のの         1972日年、2000/00/00 112<br>ローダ6 空利 構成のの         1972日年、2000/00/00 112<br>ローダ6 空利 構成のの         1972日年、2000/00/00 112<br>ローダ6 空利 構成のの         1972日年、2000/00/00 112<br>ローダ6 空利 構成のの         1972日年、2000/00/00 112<br>ローダ6 空利 構成のの         1972日年、2000/00/00 112<br>ローダ6 空利 構成のの         1972日年、2000/00/00 2000/00 2000/00 112<br>ローダ6 空利 構成のの         1972日年、2000/00/00 2000/00 2000/00 2000/00 2000/00 2000/00/18         2000/00/00 2000/00/18         2000/00/18         2000/00/18         2000/00/18         2000         2000/00/18         2000/00/18         2000/00/18         2000/00/18         2000/00/18         2000/00/18         2000/00/18         2000/00/18         2000/00/18         2000/00/18         2000/00/18         2000/00/18         2000/00/18         2000/00/18 <th colsp<="" th=""><td></td><td></td><td></td><td>♀ ▲ ♂ 例 期待容量</td><td>皆報一覧画面</td><td>×</td><td></td><td></td><td></td><td></td><td></td><td>60 X</td></th>                             | <td></td> <td></td> <td></td> <td>♀ ▲ ♂ 例 期待容量</td> <td>皆報一覧画面</td> <td>×</td> <td></td> <td></td> <td></td> <td></td> <td></td> <td>60 X</td> |            |                                                  |                                 | ♀ ▲ ♂ 例 期待容量   | 皆報一覧画面                                                     | ×       |        |              |                |                                |           | 60 X |
| 19世紀中 12世紀 19 19 19 19 19 19 19 19 19 19 19 19 19                                                                                                    | 易シスラ                                                                                                    | тЬ         |                                                  |                                 |                |                                                            |         |        |              | ログイン日日<br>ユーザ名 | 寺:2020/09/30 11:1<br>5:豊洲 管理者A | 2<br>ログアウ |      |
| > 今期学業 > 期料学業情報管理 > 期料学業情報研究編集<br>2 2 2 2 2 2 2 2 2 2 2 2 2 2 2 2 2 2                                                                                                     | 重情報一                                                                                                    | <u>覧画面</u> | - Alexander (1) bits for                         |                                 |                |                                                            |         |        |              |                |                                |           |      |
| 容量情報一覧                                                                                                    | > 参加登録                                                                                                    | > 期待容重情報管理 | > 期待容重領轄一支減盛                                     |                                 |                |                                                            |         |        |              |                |                                |           |      |
| P2情報一覧         ************************************                                                                                                    |                                                                                                    |            |                                                  |                                 |                |                                                            |         |        |              |                |                                |           |      |
| 容量情報一覧         # (金3件)         Samp and boots         Samp and boots |                                                                                                    |            |                                                  |                                 |                |                                                            |         |        |              |                |                                | 検索        |      |
| Saffax-Sp       Saffax-Sp       Saffax-Sp <td></td> <td></td> <td></td> <td></td> <td></td> <td></td> <td></td> <td></td> <td></td> <td></td> <td></td> <td></td>                                        |                                                                                                    |            |                                                  |                                 |                |                                                            |         |        |              |                |                                |           |      |
| # (a34)       # (a34)                                                                                                    | 容量情報一                                                                                                    | 覧          |                                                  |                                 |                |                                                            |         |        |              |                |                                |           |      |
| 202245       H901       株式会社型測電力       0000000673       空振行の電気       安定電源       安定電源       安定電源       安定電源       空振等の0.0 2.8       2024       北海道       8,000       9,000       2020/09/18       202         100100       株式会社型測電力       0000000672       安定電源       安定電源       安定電源       安定電源       2024       北海道       8,000       9,000       2020/09/18       202         100100       株式会社型測電力       0000000673       デリアート)       電源等0.0 0.2 8       2024       北海道       7,000       8,000       2020/09/18       202         100100       株式会社型測電力       0000000673       デリアート)       電源等0.0 0.2 8       2024       北海道       7,000       8,000       2020/09/18       2024                                                                                                    | 6 ( <b>A</b> 2)6)                                                                                                    |            |                                                  |                                 |                | //見知 / 故み   1   牧み、   足強い、                                 |         |        |              |                |                                |           |      |
| 1000     日本     日本                                                                                                    |                                                                                                    | ● 事業者コード   | ● 参加登録申請者名                                       | <ul> <li>● 電源等識別書号 ●</li> </ul> | 容量を提供する。       | <ul> <li>(1) (1) (1) (1) (1) (1) (1) (1) (1) (1)</li></ul> | ▲ 実需給年度 | • エリア名 | ● 期待容量[k₩] ● |                | 会 会 经日                         | ●更新日      |      |
| 0245       H801       株式会社豊満電力       000000673       発動指令電源(ア<br>グリゲート)       電源等 O O O 2 B       2024       北海道       7,00       8,00       2020/09/18       2024         0000       サオ ク い ア ア ク い ア ア ク い ア の い ア ア ク い ア ア ク い ア ア ク い ア ア ク い ア ア ク い ア ア ク い ア ア ク い ア ア ク い ア ア ク い ア ア ク い ア ア ク い ア ア ク い ア ア ク い ア ア ク い ア ア の い ア の い ア の い ア の い ア の い ア の い ア の い ア の い ア の い ア の い ア の い ア の い ア の い ア の い ア の い ア の い ア の い ア の い ア の い ア の い ア の い ア の い ア の い ア の い ア の い ア の い ア の い ア の い ア の い ア の い ア の い ア の い ア の い ア の い ア の い ア の い ア の い ア の い ア の い ア の い ア の い ア の い ア の の い ア の い ア の い ア の い ア の い ア の い ア の い ア の い ア の い ア の い ア の い ア の い ア の い ア の い の い                                                                                                    | 0244                                                                                                    | H901       | 株式会社豊洲電力                                         | 000000672                       | 電源等の区分<br>安定電源 | 安定電源001A                                                   | 2024    | 北海道    | 8,000        | 9,00           | 0 2020/09/18                   | 2020/09/1 |      |
|                                                                                                    | 0245                                                                                                    | H901       | 株式会社豊洲電力                                         | 000000673                       | 発動指令電源(ア       | 電源等 0 0 0 2 B                                              | 2024    | 北海道    | 7,000        | 8,00           | 0 2020/09/18                   | 2020/09/1 |      |
| 1745 1890 株式完計豊富力 (2030/09/25 202                                                                                                    | . î                                                                                                    | N          | 性学会计曲演中书                                         | 000000900                       | 発動指令電源(ア       | 雪預签点私                                                      | 2024    | 北海道    | 8.000        | )              | 2020/09/25                     | 2020/09/2 |      |
| <i>δ</i> // <i>δ</i> / <i>δ</i> / <i>δ</i> / <i>δ</i> / <i>δ</i> / <i>δ</i> / <i>δ</i> / <i>δ</i> / <i>δ</i>                                                                                                    | 0246                                                                                                    | H901       | 体马云仙立洲电力                                         |                                 |                |                                                            |         |        |              |                |                                |           |      |
|                                                                                                    | <u>16</u>                                                                                                    | H901       | 林平小玉(本)玉(本) 個/1                                  |                                 | グリゲート)         |                                                            |         |        |              |                |                                |           |      |
|                                                                                                    | 0246                                                                                                    | (H901      | 体以其他的                                            |                                 | グリゲート)         |                                                            |         |        |              |                |                                |           |      |
|                                                                                                    | 10 <u>246</u>                                                                                                    |            | 体以实际电力                                           |                                 | グリゲート)         |                                                            |         |        |              |                |                                |           |      |
|                                                                                                    | 0246                                                                                                    |            | *************************************            | ■番号]をクリック                       | ダリゲート)<br>     |                                                            |         |        |              |                |                                |           |      |
| 、 対象の[期待容量番号]をクリック                                                                                                    | 00246                                                                                                    |            | *************************************            | 量番号]をクリック                       | グリゲート)<br>     |                                                            |         |        |              |                |                                |           |      |
| 、 対象の[期待容量番号]をクリック                                                                                                    | 0246                                                                                                    |            | <sup>株式</sup> 会社並派電力<br>、<br>対象の[期待容量            | 量番号]をクリック                       | グリゲート)         |                                                            |         |        |              |                |                                |           |      |
| 、 対象の[期待容量番号]をクリック                                                                                                    | 0246                                                                                                    |            | ************************************             | <b>量番号]をクリック</b>                | ダリゲート)         |                                                            |         |        |              |                |                                |           |      |
| 、 対象の[期待容量番号]をクリック                                                                                                    | 0246                                                                                                    |            | ****<br>·<br>対象の[期待容量                            | 量番号]をクリック                       | ダリゲート)<br>7    |                                                            |         |        |              |                |                                |           |      |
| 対象の[期待容量番号]をクリック                                                                                                    | 0246                                                                                                    |            | <sup>株式会社並運業電力</sup>                             | 量番号]をクリック                       | グリゲート)         |                                                            |         |        |              |                |                                |           |      |
| <ul> <li>対象の[期待容量番号]をクリック</li> </ul>                                                                                                    | £ (@14t)                                                                                                    |            | <sup>₩</sup> ₩₩₩₩₩₩₩₩₩₩₩₩₩₩₩₩₩₩₩₩₩₩₩₩₩₩₩₩₩₩₩₩₩₩₩ | 量番号]をクリック                       | ダリゲート)         |                                                            |         |        |              |                |                                |           |      |
| ★ (金伸)<br>(金伸) (金伸) (金伸) (金小) (金伸) (金小) (金伸) (金小) (金伸) (金仲) (金仲) (金仲) (金仲) (金仲) (金仲) (金仲) (金仲                                                                                                    | <u>4 (\$3</u> #)                                                                                                    |            | *************************************            | 量番号]をクリック                       | ダリゲート)<br>1    | (《最初   〈前へ   1   次へ〉   最後〉)                                |         |        |              |                |                                |           |      |

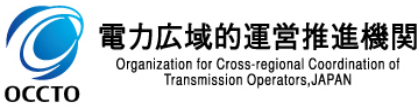

61

#### (1) 変更手順

電力広

оссто

Transmission Operators, JAPAN

#### ④期待容量情報詳細画面が表示されます。 当該期待容量情報の提出ファイルを確認する場合、「2章 期待容量情報の照会」を参照してください。 当該期待容量情報の変更をする場合、[変更]をクリックしてください。

| 豊古堤シュテル                                                                                      |                               | 時:2021/01/06 11:56 | n #a |
|----------------------------------------------------------------------------------------------|-------------------------------|--------------------|------|
|                                                                                              | 2- <i>4</i> ;                 | 名:事業者 太郎 🛛 🗋       |      |
| 期待容重情報詳細画面                                                                                   |                               |                    |      |
| ■ TOP > 参加登録 > 期待容量情報管理                                                                      | 里 > 期待容量情報──覧画面 > 期待容量情報結¥础画面 |                    |      |
|                                                                                              |                               |                    |      |
| 同時最大受電電力[kw]                                                                                 | 10,000                        |                    |      |
|                                                                                              |                               |                    |      |
| エリア名                                                                                         | 北海道                           |                    |      |
|                                                                                              |                               |                    |      |
| 期待容量[k₩]                                                                                     | 8,000                         |                    |      |
|                                                                                              |                               |                    |      |
| 发史役期诗谷重[k]]                                                                                  |                               |                    |      |
|                                                                                              |                               |                    |      |
|                                                                                              |                               |                    |      |
|                                                                                              |                               |                    |      |
| 添付ファイル一覧                                                                                     |                               |                    |      |
| 添付ファイル一覧                                                                                     |                               |                    |      |
| 添付ファイル一覧<br>No. 添付ファイル名<br>1 提出ファイル.xlsx                                                     |                               |                    |      |
| 添付ファイル一覧<br>No- 添付ファイル名<br>1 <u>提出ファイル・xlsx</u><br>2 追加提出ファイル・xlsx                           |                               |                    |      |
| 添付ファイル一覧<br>No. <mark>添付ファイル名</mark><br>1 <u>提出ファイル・xlsx</u><br>2 <u>追加提出ファイル・xlsx</u>       |                               |                    |      |
| 添付ファイル一覧<br>No- <mark>添付ファイル名</mark><br>1 <u>提出ファイル.xlsx</u><br>2 <u>追加提出ファイル.xlsx</u>       |                               |                    |      |
| 添付ファイル一覧<br>No- <mark>添付ファイル名</mark><br>1 <u>提出ファイル・xlsx</u><br>2 迫加提出ファイル・xlsx              |                               |                    |      |
| 添付ファイル一覧<br>No. <mark>添付ファイル名</mark><br>1 <u>提出ファイル.xlsx</u><br>2 <u>追加提出ファイル.xlsx</u>       |                               |                    |      |
| 添付ファイル一覧<br>No. <mark>添付ファイル名</mark><br>1 <u>提出ファイル.xlsx</u><br>2 追加提出ファイル.xls <u>x</u>      |                               | 新規登録               |      |
| 添付ファイル一覧<br>No. 添付ファイル名<br>1 提出ファイル.xlsx<br>2 追加提出ファイル.xlsx                                  |                               | 新規登録<br>(コピー)      | 変更   |
| 添付ファイル一覧         No・       添付ファイル名         1       提出ファイル.xlsx         2       追加提出ファイル.xlsx |                               | 新規登録<br>(コビー)      | 変更   |
| 添付ファイル一覧<br>No. 添付ファイル名<br>1 提出ファイル.xlsx<br>2 追加提出ファイル.xlsx                                  | ved.                          | 新規登録<br>(Jビー)      | 变更   |

#### (1) 変更手順

#### ⑤期待容量情報変更申込画面が表示されます。 期待容量[kW]や変更理由は、「容量市場システムマニュアル\_期待容量情報管理\_別冊」を確認の上、訂正・入力してください。

| (+) ( <b>6</b>                          | ♀ ~ 曲 ℃ 🥝 期待容量情報変更申込画面 🛛 🗙                  | -                                       | □ ×<br>☆ 磁 <sup>2</sup> |
|-----------------------------------------|---------------------------------------------|-----------------------------------------|-------------------------|
| 市場システム                                  |                                             | ログイン日時:2020/09/30 11:12<br>ユーザ名:豊洲 管理者A | <u>^</u>                |
| 斯特容重情報変更中心画面<br>TOP > 参加登録 > 期待容量情報管理 > | 期待容量情報一覧面面 > 期待容量情報詳細面面 > 期待容量情報変更申込画面      |                                         | -                       |
|                                         |                                             |                                         |                         |
| 期待容量番号                                  | 000000245                                   |                                         |                         |
| 事業者コード                                  | H901                                        |                                         |                         |
| 参加登録申請者名                                | 株式会社豊洲電力                                    |                                         |                         |
| 電源等識別番号                                 | 000000673                                   |                                         |                         |
| 容量を提供する電源等の区分                           | 発動指令電源(アグリゲート)                              |                                         |                         |
| 電源等の名称                                  | 電源等0002B                                    |                                         |                         |
| 実需給年度                                   | 2024                                        |                                         |                         |
| 設備容量[k#]                                |                                             | 対象項目を訂正す                                | ・入力                     |
| 同時最大受電電力[k]]                            |                                             | 区分が発動指令                                 | 電源の場合のみ表示されます。          |
| エリア名                                    | 北海道                                         |                                         |                         |
| 期待容量[k#] *                              | 半角数字で入力してください。<br>7000                      |                                         |                         |
| 変更後期待容量[k♥] *                           | 半角数字で入力してください。<br>8000                      |                                         |                         |
| 実効性テスト・発動実績値登録 米                        | 実が性テスト、発動実績値登録の売了・未完了を指定してください。<br>◎完了 ○未完了 |                                         |                         |
|                                         | 全月またはキ月文子でヘブしてくたさい。<br>                     |                                         |                         |
| <b>変更理由</b> *                           |                                             |                                         |                         |
|                                         | <u> </u>                                    |                                         |                         |

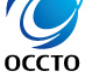

电力広域的連宮推進機的 Organization for Cross-regional Coordination of Transmission Operators, JAPAN

#### (1) 変更手順

#### ⑥提出書類を新たに登録する場合、提出書類一覧の[ファイル選択]をクリックしてください。

|                                         |                                                 |                                       | - C        |                                           |
|-----------------------------------------|-------------------------------------------------|---------------------------------------|------------|-------------------------------------------|
| $\ominus \odot$                         | ♀ ► 🔒 C 🥑 期待容量情報変更申込画面 🛛 🗙                      |                                       | សិទ        | <u> 余 隠 </u> <sup>9</sup>                 |
| <b>泽</b> 市場システム                         |                                                 | ログイン日時:2020/02/18 14:3<br>ユーザ名:事業者 太郎 | 2<br>ログアウト |                                           |
| 期待容量情報変更申込画                             | 16                                              |                                       |            |                                           |
| ↑ TOP > 参加登録 > 期待容量                     | b 情報管理 > 期待容量情報─覧画面 > 期待容量情報詳細画面 > 期待容量情報変更申込画面 | 提出書類を新たに登録する場<br>選択]をクリック             | 合、[ファ      | アイル                                       |
| 提出書類一覧                                  |                                                 |                                       |            |                                           |
|                                         | アップロードする添付ファイルを達根してくたさい。                        |                                       |            |                                           |
|                                         | ファイルが選択されていません。                                 |                                       | クリア        |                                           |
|                                         | ファイル<br>選択 ファイルが選択されていません。                      |                                       | クリア        |                                           |
| 添付ファイル<br>(追加)                          | ファイルが選択されていません。                                 |                                       | クリア        | ※マップロード時の制限車店                             |
|                                         | ファイルが選択されていません。                                 |                                       | クリア        | <ul> <li></li></ul>                       |
|                                         | ファイルが選択されていません。<br>選択                           |                                       | クリア        | は「pdf、xls、xlsx、doc、<br>docx」です。           |
|                                         |                                                 |                                       |            | <ul> <li>● アップロード可能なファイルサ</li> </ul>      |
| 登録)資源付ファイル一覧<br>                        |                                                 |                                       |            | の上限は4MBです。                                |
| 削除 No. 添付ファ                             | የ ብル名                                           |                                       |            | ● アッフロードファイル名(ファイ                         |
| 日     1     提出ファ       日     2     追加理告 | <u>*イル・x1sx</u><br>- ファイル・x1sx                  |                                       |            | 人际(/孤張子宮む)の最大                             |
|                                         |                                                 |                                       |            |                                           |
| <                                       |                                                 |                                       | >          | 数に、最大5ファイルの制限力                            |
|                                         |                                                 |                                       | _          | ます。5ファイルを超えて添付                            |
|                                         |                                                 |                                       | 確認         | ルの 登球か必要な場合は、 県<br>の 是 信 起 の 仮 由 は きちけー し |
|                                         |                                                 |                                       |            |                                           |
| pyright OCCTO. All Rights               | s Reserved.                                     |                                       |            |                                           |
| 力広域的運営                                  | <b>隹進機関</b>                                     |                                       |            | 提出ファイルの追加が可能で                             |

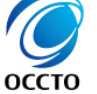

電力広域的運営推進機関 Organization for Cross-regional Coordination of Transmission Operators, JAPAN

#### (1) 変更手順

# ⑦期待容量情報変更申込画面にて[ファイル選択]をクリックした場合、ファイル選択ダイアログが表示されます。 登録するファイルを選択した後、[開く]をクリックしてください。

| 🥔 アップロードするファイル | レの選択  | į                            |      |                  |                   |     |                |       | ×        |
|----------------|-------|------------------------------|------|------------------|-------------------|-----|----------------|-------|----------|
| ← → • ↑ 🖺      | > PC  | › ドキュメント                     |      |                  |                   | √ Ū | ドキュメントの検索      |       | Q        |
| 整理 ▼ 新しいファ     | ォルダー  |                              |      |                  |                   |     |                | •     | ?        |
| 📥 ባለພካ ፑባቱን    |       | 名前 ^                         |      | 更新日時             | 種類                | サイズ |                |       |          |
| デスクトップ         | *     | 違加提出ファイル 2 .xls              | ¢    | 2020/01/30 18:51 | Microsoft Excel ワ | 1 K | В              |       |          |
| ↓ ダウンロード       | *     |                              |      |                  |                   |     |                |       |          |
| 🔮 ドキュメント       | A     |                              |      |                  |                   |     |                |       |          |
| 📰 ピクチャ         | A     |                              |      |                  |                   |     |                |       |          |
| PC             |       |                              |      |                  |                   |     |                |       |          |
| 💣 ネットワーク       |       |                              |      |                  |                   |     |                |       |          |
|                |       |                              |      |                  |                   |     |                |       |          |
|                |       |                              |      |                  |                   |     |                |       |          |
|                |       |                              |      |                  |                   |     |                |       |          |
|                |       |                              |      |                  |                   |     |                |       |          |
|                |       |                              |      |                  |                   |     |                |       |          |
|                |       |                              |      |                  |                   |     |                |       |          |
|                | ファイル・ | 名( <u>N</u> ): 追加提出ファイル 2.xl | 5X   |                  |                   | ,   | すべてのファイル (*.*) |       | ~        |
|                |       |                              |      |                  |                   |     | 開く( <u>O</u> ) | キャンセル | <u>,</u> |
| L              |       |                              |      |                  |                   |     | 1              |       |          |
|                |       |                              |      |                  |                   |     |                |       |          |
|                |       |                              |      | るノアイルを選択         | てした後、[開く]         | Z/  |                |       |          |
|                |       |                              | 0090 |                  |                   |     |                |       |          |

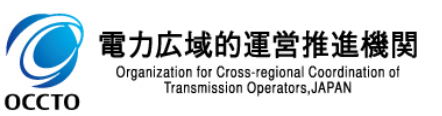

### 66

#### (1)変更手順

#### ⑧新たに登録した提出書類のファイル名が、一覧に表示されます。

|                         |                                               | ログイン日時:2020/02/18 14:32 |
|-------------------------|-----------------------------------------------|-------------------------|
| 「場システム                  |                                               | ユーザ名:事業者 太郎 ログアウト       |
| F容量情報変更申込回              |                                               |                         |
| 이 / 상개호값 / 허허전]         | 2月秋18月、湖泊县百月秋,首同间 / 湖泊县百旧秋驻缅甸间 / 树泊县百日秋多东市河南间 |                         |
|                         |                                               |                         |
| 提出書類一覧                  |                                               |                         |
|                         |                                               |                         |
|                         | アップロードする添付ファイルを選択してください。                      |                         |
|                         | <sup>ファイル</sup><br>選択<br>追加提出ファイル 2・x lsx     | クリア                     |
|                         | 721ル ファイルが潮中されていません                           | קוול                    |
|                         |                                               |                         |
| にリンティル                  | ファイル ファイルが選択されていません。                          | クリア                     |
|                         |                                               |                         |
|                         | 温泉 ファイルか選択されていません。                            | クリア<br>                 |
|                         | ファイル ファイルが選択されていません。                          | クリア                     |
|                         |                                               |                         |
|                         |                                               |                         |
| 登録済添付ファイル―豊             |                                               |                         |
| 训除 No・ 添付フ <sup>・</sup> |                                               |                         |
| 1 提出フ                   | <u>アイル・xlsx</u> ・・・・・ 新たに登録した提出               | 書類のノアイル名を表示             |
| 2 <u>追加時</u> 是          | <u></u>                                       |                         |
|                         |                                               |                         |
|                         |                                               |                         |
| <                       |                                               | >                       |
|                         |                                               |                         |
|                         |                                               | 維認                      |
|                         |                                               |                         |

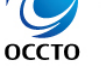

### 67

#### (1)変更手順

оссто

#### ⑨提出書類を複数登録する場合は、提出書類のファイル名が表示されていない箇所の[ファイル選択]をクリックして、⑥~⑧の 手順を繰り返してください。

| シビター しんしょう しんしょう しんしょう シング しんしょう しんしょう シンティー・シンティー しんしょう しんしゅう しんしゅう しゅう しんしゅう しんしゅう しんしゅう しんしゅう しゅう しんしゅう しゅう しゅう しゅう しゅう しゅう しゅう しゅう しゅう しゅう | ♀ ➡ С │ 🥥 期待容量†            | 唐報変更申込画面 × ログイン日時:2020/0  | ん だ<br>2/18 14:32<br>ログアウト |
|----------------------------------------------------------------------------------------------------|----------------------------|---------------------------|----------------------------|
| 11-35 ノスノム<br>寺容量情報変更申込画                                                                                                    | ā                          | ユーザ名:事業者                  |                            |
| TOP > 参加登録 > 期待容量                                                                                                    | 情報管理 〉期待容重情報一覧画面 〉期待容重情報詳細 | 8画面 >期待容量情報変更申込画面         |                            |
|                                                                                                    |                            |                           |                            |
| 提出書類一覧                                                                                                    |                            |                           |                            |
|                                                                                                    | アップロードする添付ファイルを選択してください    | Lv.                       |                            |
|                                                                                                    | ファイル<br>選択<br>道加提出ファイル2・x1 | sx                        | クリア                        |
|                                                                                                    | ファイル<br>選択 ファイルが選択されてい     | いません。                     | クリア                        |
| な付ファイル<br>(追加)                                                                                                    | ファイル<br>選択<br>ファイルが選択されてい  | いません。                     | クリア                        |
|                                                                                                    | ファイル<br>選択<br>ファイルが選択されてい  | いません。                     | クリア                        |
|                                                                                                    | ファイル<br>選択 ファイルが選択されてい     | いません。                     | クリア                        |
|                                                                                                    |                            |                           |                            |
| 登録済添付ファイル一覧                                                                                                    |                            |                           |                            |
| 削除 No. 添付ファ<br>1 提出ファ                                                                                                    | ・イル名<br>・イル名               | 提出書類の登録を継続する場合、ファイル名が     |                            |
|                                                                                                    | ファイル-xlsx                  | 、表示されていない箇所の[ファイル選択]をクリック |                            |
|                                                                                                    |                            | L                         | ;                          |
|                                                                                                    |                            |                           |                            |
|                                                                                                    |                            |                           | >                          |
|                                                                                                    |                            |                           | 確認                         |
|                                                                                                    |                            |                           |                            |

### (1)変更手順

#### ⑩提出書類の選択を取消する場合、対象の提出書類のファイル名が表示されている箇所の[クリア]をクリックしてください。

| 1場システム           |                         |                                     | げ名:事業者_太郎 | ログアウト |
|------------------|-------------------------|-------------------------------------|-----------|-------|
| 容量情報変更申込画        |                         |                                     |           |       |
| 0P 〉 参加登録 〉 期待容: | 並情報管理 > 期待容並情報·         | ▲其画面 〉期待客堂情報詳細画面 〉期待客堂情報变更甲込画面      |           |       |
|                  |                         |                                     |           |       |
| 提出書類──覧          |                         |                                     |           |       |
|                  | アップロードする対               | 付ファイルを選択してください。                     |           |       |
|                  | ファイル                    | 追加提出ファイル2⋅xlsx                      |           | クリア   |
|                  | 進が                      |                                     | <u>_</u>  | -7    |
|                  | ファイル<br>選択              | ファイルが選択されていません。                     |           | クリア   |
| 対ファイル<br>追加)     | ファイル<br>選択              | ファイルが選択されていません。                     | /         | クリア   |
|                  | ファイル<br>選択              | ファイルが選択されていません。                     | /         | クリア   |
|                  | ファイル<br>選択              | ファイルが選択されていません。                     | /         | クリア   |
|                  |                         |                                     | /         |       |
| 登録済添付ファイル──∰     | Ē                       |                                     |           |       |
|                  | - / 1 - 42              |                                     | /         |       |
|                  | アイルム<br><u>アイル・xisx</u> |                                     |           |       |
| ] 2 <u>追加提</u> 。 | 出ファイル•xlsx              | には一番組の選択を取用を9る場合<br>は色の担い書類のファイルタが書 |           |       |
|                  |                         | ろ箇所の[クリア]をクリック                      |           |       |
| (                |                         |                                     | j         |       |
|                  |                         |                                     |           |       |
|                  |                         |                                     |           | 確認    |
|                  |                         |                                     |           |       |

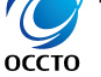

#### (1) 変更手順

оссто

①登録済の提出書類を削除する場合は、対象の提出書類名の[削除]にチェックを入れてください。
 期待容量情報変更申込確認画面(③)にて、[実行]をクリックすることで削除できます。
 登録済の提出書類を確認する場合は、対象の提出書類名をクリックしてください。

| F  | ۵                                        |                  | ♀ マ  ♂ 御待容量情報変更申込画面 ×              | - □<br>☆☆聯           |
|----|------------------------------------------|------------------|------------------------------------|----------------------|
| 容重 | 市場システム                                   |                  | ログイン日時:2020/<br>ユーザ名:事業:           | /02/18 14:32<br>者 太郎 |
|    | 時容量情報変更申込画面<br>TOP > 参加登録 > 期待容量情報者      | B理 > 期待容量情報      | → 點画面 > 期待容全情報詳細画面 > 期待容全情報変更申込画面  |                      |
|    | 顶山 <del>省规</del> 一見                      | アップロードする》        |                                    |                      |
|    |                                          | ファイル<br>選択       | 追加提出ファイル2・xlsx                     | クリア                  |
|    |                                          | ファイル<br>選択       | ファイルが選択されていません。                    | 7IJア                 |
|    | 添付ファイル<br>(追加)                           | ファイル<br>選択       | ファイルが選択されていません。                    | クリア                  |
|    |                                          | ファイル<br>選択       | ファイルが選択されていません。                    | クリア                  |
|    |                                          | ファイル<br>選択       | ファイルが選択されていません。                    | クリア                  |
|    | 登録済添付ファイル <u> </u><br>前除 No. 添付ファイル      | 名                |                                    |                      |
|    | □ 1 <u>提出ファイル</u><br>□ 2 <u>追加提出ファ</u> ・ | xlsx<br>≺Jb-xlsx |                                    |                      |
|    |                                          |                  | 登録済の提出書類を確認する場合、対象     の提出書類名をクリック | >                    |
| Co | oyright OCCTO. All Rights Res            | 登録<br>の提出        | ≩の提出書類を削除する場合、対象<br>計書類名の[削除]にチェック | 確認                   |

69

### 70

### (1)変更手順

#### 12期待容量情報の仮申込をする場合、[確認]をクリックしてください。

| 市場システム           |                        |                            | ログイン日時:2020/02/18 14:32 ログアウ |
|------------------|------------------------|----------------------------|------------------------------|
| 寺容量情報変更申込前       | brín                   |                            | ユーザ名:事業者 太郎 レージング            |
| TOP > 参加登録 > 期待容 | <br>重情報管理 〉 期待容重情報一覧画面 | >期待容量情報詳細画面 > 期待容量情報変更申込画面 |                              |
|                  |                        |                            |                              |
|                  |                        |                            |                              |
| 提出書類一覧           |                        |                            |                              |
|                  | アップロードする添付ファ・          | イルを選択してください。               |                              |
|                  | ファイル 追加                | 提出ファイル2-xlsx               | クリア                          |
|                  |                        |                            |                              |
|                  | ファー 選択 ファ              | イルが選択されていません。              | לע <i>ד</i>                  |
| 添付ファイル<br>(追加)   | ファイル<br>選択 ファ          | イルが選択されていません。              | クリア                          |
|                  | ファイル<br>ファイル<br>27ア    | イルが選択されていません。              | クリア                          |
|                  | 100                    |                            |                              |
|                  | ファイル ファ 選択             | イルが選択されていません。              | クリア                          |
|                  |                        |                            |                              |
| 登録済添付ファイル一       | <i>5</i><br>2          |                            |                              |
| 削除 No. 添付フ       | アイル名                   |                            |                              |
| 日 1 提出フ          | ァイル-xlsx               |                            |                              |
| □ 2 <u>追力时是</u>  | <u>出ファイル-xilsx</u>     | 期待容量情報の低                   | k 甲込をする場合、[確認]を              |
|                  |                        | クリック                       | J \                          |
| <                |                        |                            |                              |
|                  |                        |                            |                              |
|                  |                        |                            | 確認                           |
|                  |                        |                            | i                            |

ОССТО

Organization for Cross-regional Coordination of Transmission Operators, JAPAN

#### (1) 変更手順

③期待容量情報変更申込確認画面が表示されます。
 期待容量情報の仮申込をする場合、[実行]をクリックしてください。
 内容を訂正する場合、[戻る]をクリックすることで、期待容量情報変更申込画面へ遷移します。
 ⑤以降の操作を、必要に応じて繰り返してください。
 登録済提出書類を確認する場合、対象の提出書類名をクリックしてください。
 ※仮申込から申込完了を実施する場合の操作は、「8章 期待容量情報の申込完了の手続き」を参照してください。

|                                                                                                    | - □ ×<br>☆☆ௐ৩ |
|----------------------------------------------------------------------------------------------------|---------------|
| 期待容量情報変更申込確認画面                                                                                                    |               |
| 提出書類一覧 No. 提出書類名 1 違加提出ファイル2・xlsx                                                                                                    |               |
| 登録済録はファイルー覧     登録済録はファイルー覧                                                                                                    | >             |
| 削除       No· 添付ファイル名       期待容量情報の仮申込をする場合、         □       1       提出ファイル・xlsx       [実行]をクリック         □       2       追加提出ファイル・xlsx       [実行]をクリック |               |
| 内容を訂正する場合、[戻る]をクリック                                                                                                    | <b>実</b> 行    |

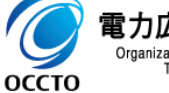

電力広域的運営推進機関 Organization for Cross-regional Coordination of Transmission Operators, JAPAN
# 10章 期待容量情報の変更

#### (1) 変更手順

④期待容量情報変更申込画面にて[確認]をクリックした時(①)や、期待容量情報変更申込確認画面にて[実行]を クリックした時(①)、入力内容等に誤りがある場合、各画面上部または入力項目の横にエラーメッセージが出力されます。 エラーメッセージの内容を確認の上、入力内容等の訂正を行ってください。 エラーメッセージの内容については、「容量市場システムマニュアル」別冊\_メッセージー覧」を参照してください。

| <b>C</b>                                                                                                    |                                        | < 🦉            | A 6                                                                                                    |                    | - □ ×<br>命众盛 e          |  |  |
|----------------------------------------------------------------------------------------------------|----------------------------------------|----------------|----------------------------------------------------------------------------------------------------|--------------------|-------------------------|--|--|
| 容量市場システム                                                                                                    | ログイン日時:2021/01/08 15:22                | ~ 容            | 量市場システム                                                                                                    |                    | ログイン目時:2021/01/08 15:22 |  |  |
| > 期待容量情報変更申込画面                                                                                                    |                                        | 期待容量情報変更申込確認画面 |                                                                                                    |                    |                         |  |  |
| 介 TO > 物加金线 > 期待容量排程管理 > 期待容量排程 其通商 > 期待容量排程变更中认通商 > 期待容量排程变更中认通商 > 期待容量排程变更中认通商 > 期待容量排程变更中认通商 > 期待容量排程变更中认通商 > 期待容量排程变更中认通商 > 期待容量排程变更中认通商 > 期待容量排程变更中认通商 > 期待容量排程变更中认通商 > 期待容量排程变更中认通商 > 期待容量排程变更中认通商 > 期待容量排程变更中认通商 > 期待容量排程变更中认通商 > 期待容量排程变更中认通商 > 期待容量排程变更中认通商 > 期待容量排程变更中认通商 > 期待容量排程变更中认通商 > 期待容量排程变更中认通商 > 期待容量排程变更中认通商 > 期待容量排程变更用、 |                                        |                |                                                                                                    |                    |                         |  |  |
|                                                                                                    |                                        | ĮĮ             | info.expectchange.confine: 下記の変更内容を仮申込します。ようしいですか。<br>※ 仮申込の後、本内容で変更申込を行う場合には、「期待容量情報審査通面」から申込完了の処理を行ってください。 |                    |                         |  |  |
|                                                                                                    | `````````````````````````````````````` |                |                                                                                                    |                    |                         |  |  |
| 期待容量番号                                                                                                    | 0000000109                             |                | 期待容量番号                                                                                                    | 000000109          |                         |  |  |
| 事業者コード                                                                                                    | 0001                                   |                | 事業者コード                                                                                                    | 0001               |                         |  |  |
| 参加登録申請者名                                                                                                    | 株式会社0001                               |                | 参加登録申請者名                                                                                                    | 株式会社0001           |                         |  |  |
| 電源等識別番号                                                                                                    | 0000000153                             |                | 電源等識別番号                                                                                                    | 000000153          |                         |  |  |
| 容量を提供する電源等の区分                                                                                                    | 安定電源                                   |                | 容量を提供する電源等の区分                                                                                                | 安定電源               |                         |  |  |
| 電源等の名称                                                                                                    | 安定電源4                                  |                | 電源等の名称                                                                                                    | 安定電源4              |                         |  |  |
| 実需給年度                                                                                                    | 2025                                   |                | 実需給年度                                                                                                    | 2025               |                         |  |  |
| 設備容量[k¥]                                                                                                    | 10.000                                 |                | 設備客量[k¥]                                                                                                    | 10,000             |                         |  |  |
| 同時最大受電電力[k#]                                                                                                    | 10.000                                 |                | 同時最大受電電力[ky]                                                                                                 | 10,000             |                         |  |  |
| エリア名                                                                                                    | 北に海道                                   |                | エリア名                                                                                                    | 北海道                |                         |  |  |
| 期待容量[k¥] *                                                                                                    | 半角鉄芋で入力してください。<br>( 0000               |                | 期待容量[k型]                                                                                                    | 7,800              |                         |  |  |
| 変更後期待容量[k] *                                                                                                    | 半角鉄ぞむ入りしてください。<br>{                    |                | 変更後期待容量[k¶]                                                                                                  |                    |                         |  |  |
|                                                                                                    | 全角または半角文字で入力してください。                    |                | 変更理由                                                                                                    | 変更理由               |                         |  |  |
| 変更理由 *                                                                                                    |                                        |                |                                                                                                    |                    | 14シッフテ                  |  |  |
|                                                                                                    |                                        |                |                                                                                                    | エノーメッヒーンの内谷は、「谷里川」 | 物ン人丁                    |  |  |
|                                                                                                    |                                        |                |                                                                                                    | ムマニュアル 別冊 メッセージ一覧  | 」にて確認                   |  |  |

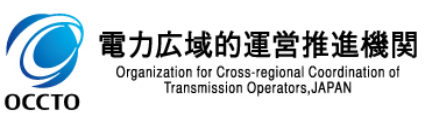

# 10章 期待容量情報の変更

### (1) 変更手順

#### 19期待容量情報変更申込確認画面にて[実行]をクリックし、完了画面が表示されれば、期待容量情報の仮申込が完了です。 仮申込から申込完了を実施する場合の操作は、「8章期待容量情報の申込完了の手続き」を参照してください。

| (                                                                                                    | - ロ ×<br>命☆戀 🧐                            |
|----------------------------------------------------------------------------------------------------|-------------------------------------------|
| 容量市場システム ログイン・コード ログイン・コード ログ・ログログ | ン日時:2020/02/20 14:29<br>- ザ名:事業者 太郎 ログアウト |
| アフロック<br>たの<br>型が正学に完了しました。<br>操作を継続したい場合は、メニューから選択して操作を継続してください。<br>引き続き、他の業務を実施する場合、<br>[メニュー]からポータルトップへ戻る<br>Copyright 000T0. All Rights Reserved.                                                                                                    |                                           |
|                                                                                                    |                                           |

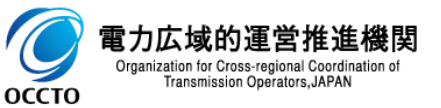

期待容量情報の変更は以上です。

## 変更履歴

| 版数  | 改版日       | 改版內容         | 備考 |
|-----|-----------|--------------|----|
| 第1版 | 2020/4/24 | 新規作成         |    |
| 第2版 | 2021/2/10 | 機能追加に伴う差し替え等 |    |
|     |           |              |    |
|     |           |              |    |
|     |           |              |    |
|     |           |              |    |
|     |           |              |    |
|     |           |              |    |
|     |           |              |    |
|     |           |              |    |
|     |           |              |    |
|     |           |              |    |
|     |           |              |    |
|     |           |              |    |
|     |           |              |    |

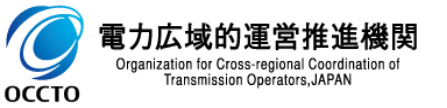